# W32-R6246SOL3

高精度な太陽電池I-V特性測定 ・通常のI-V測定では、2ch同期測定

・太陽電池測定では、1ch単独測定

直流電圧・電流源/モニタ **らうムち/ムら** 

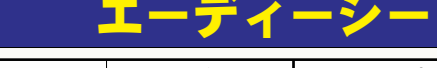

| 品番                        | GP-IBボード  | 価格               | 動作環境                                                 |  |  |
|---------------------------|-----------|------------------|------------------------------------------------------|--|--|
| W32-R6246SOL3-R           | ラトックシステム製 | 400 000 <b>0</b> | Windows7/8.1/<br>10/11<br>(64bit版)                   |  |  |
| W32-R6246SOL3-N           | NI製       | 490,000円         | Excel2010/2013<br>Excel2016/2019<br>2021(32bit版 Only |  |  |
| 6245.6246は、エーディーシー社の商標です。 |           |                  |                                                      |  |  |

使用できる機種 6245,6246

| LONG | 414 |
|------|-----|
| 123  | 16  |

※1 別途、外付け機器が必要です。

|               | 基本測定 | 連日測定 | 往復測定 | スイープ幅切換 | フルオート測定 | シャッター制御 | Isc/Vocモニター | 自動シーケンス | 判定機能 | 外部同期測定 |
|---------------|------|------|------|---------|---------|---------|-------------|---------|------|--------|
| W32-R6246SOL3 | 0    | 0    | 0    | 0       | 0       | 0       | 0           | 0       | 0    | O%1    |

◆電圧電流発生器だけを使用した簡単な計測システムで、高精度なⅠ-V測定ができます。 測定精度は、測定器メーカ仕様により保証されます。

◆ Excel上の操作画面から簡単に太陽電池のI-V特性の測定が可能になります。 測定された電圧/電流値は即座にExcelシートに入力され、I-Vカーブが描かれ、「JIS C-8913」(下記参照)の パラメータが自動的に算出されます。

◆色素増感型などの有機系太陽電池の測定に便利な往復スイープによる測定ができます。

◆屋外試験で、毎日毎日の連続測定が可能です。測定開始時刻と終了時刻を指定して毎日測定を行います。 測定結果は日別にExcel-Bookに保存されます。(W32-R6246SOL3の場合)

◆スイープ測定の途中から、測定ステップ幅の切換が可能です。通常なら荒い測定値となってしまう最大出力 付近から開放電圧までを細かく測定できます。(W32-R6246SOL3の場合)

◆測定パラメータの摂氏25度換算値の算出ができます。

◆さらに、GP-IBでマルチメータを追加接続すれば、周囲温度や照度の測定も可能になります。 マルチメータは温度測定用1台、照度測定用4台までの追加ができます。

【以下は、W32-R6246SOL3だけの機能です。】

◆フルオート測定機能により、特性の不明な太陽電池の測定も、適切な条件で自動測定ができます。

◆ Isc/Vocモニター機能により、ソーラーシミュレータの光量調整や、測定前の接続確認が簡単にできます。

◆ ソーラーシミュレータのシャッター開閉制御ができます。リレー接点やCOMポートからシャッター制御を行います。

◆ 事前に登録した最大4種類の測定条件を、一括測定できます。(自動シーケンス測定 26ページ参照) DARK-IV測定、OneSun測定、1台での詳細測定、複数台大パワー測定を一括測定できます。

◆ 全測定パラメータにPASS/FAILの判定値を設定できます。FAILの測定値は赤色でExcelシートに入力されます。

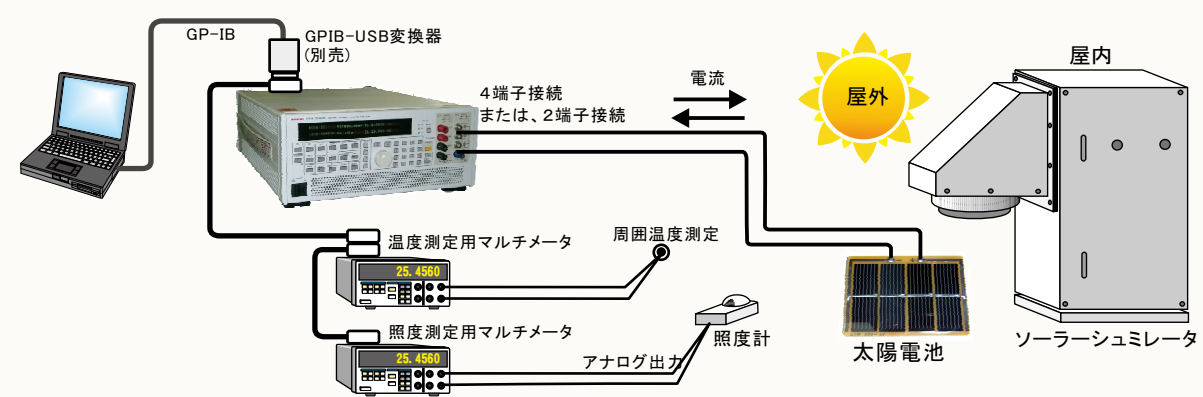

## 測定項目

①短絡電流(Isc)/短絡電流密度(Jsc)
 ②開放電圧(Voc)
 ③最大出力(Pmax)/最大出力密度
 ④最大出力動作電圧(Vmax)
 ⑤最大出力動作電流(Imax)/電流密度

⑥曲線因子(FF)
⑦直列抵抗(Rs)/抵抗率
⑧並列抵抗(Rsh)/抵抗率
⑨電圧規定電流(Iv)/電流密度
⑩電流規定電圧(Vi)

⑪変換効率(η) ⑫入射光エネルギー(W) ⑬周囲温度

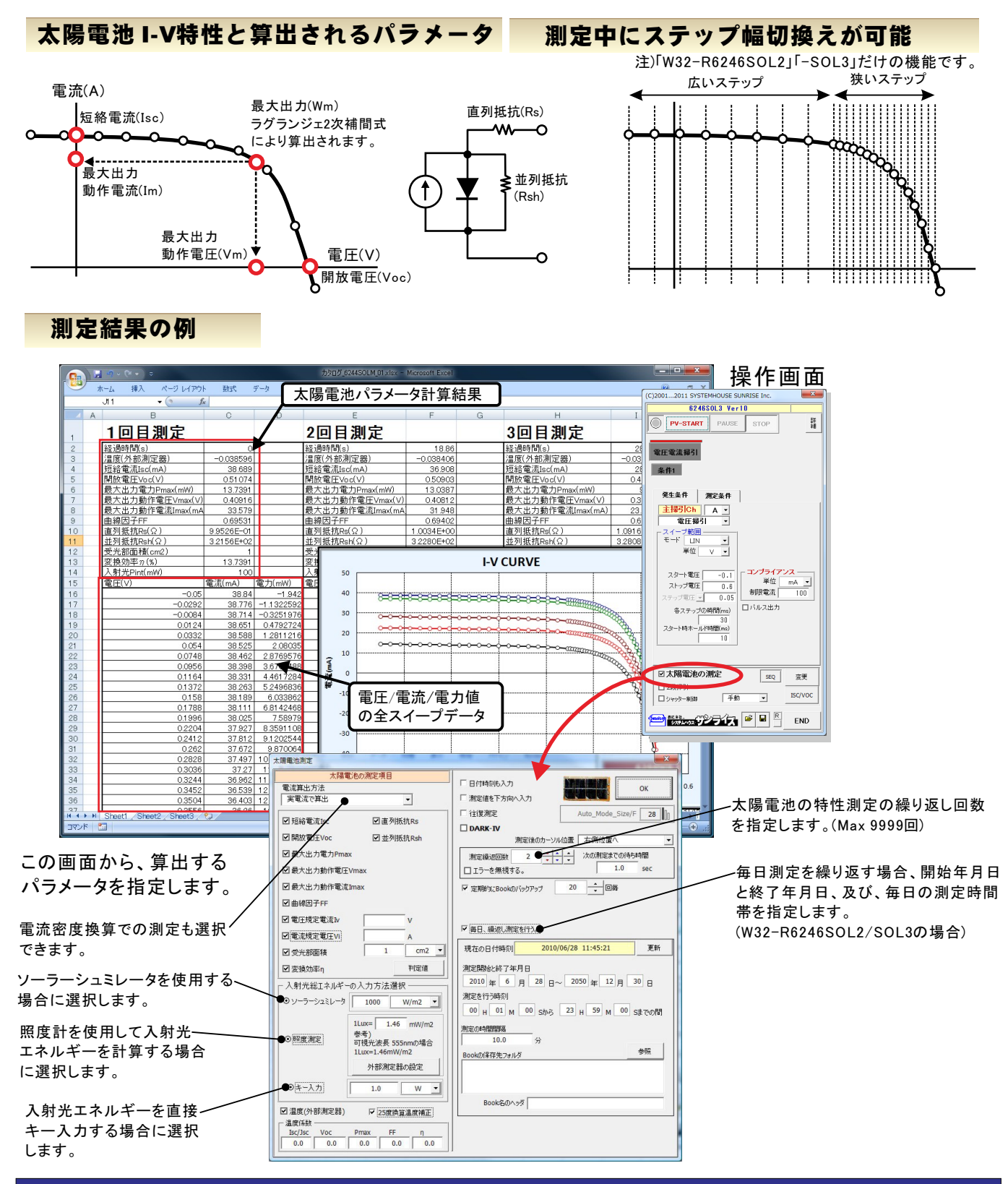

## まず最初に、「測定器の型式」と「GP-IBアドレス」を指定してください。

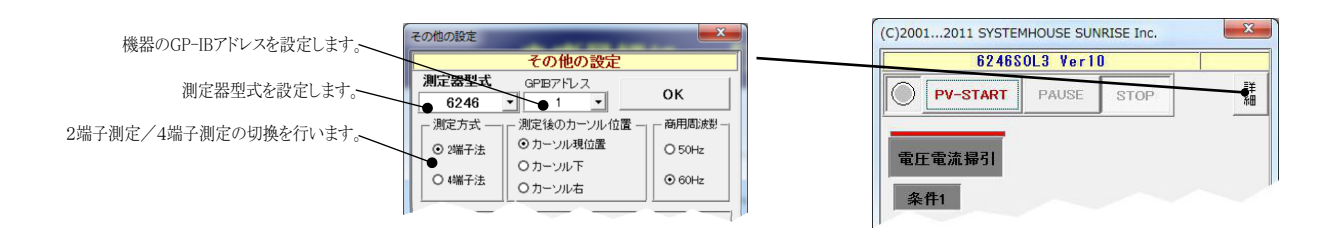

# 簡単な太陽電池I-V測定の例

### 4端子法による結線

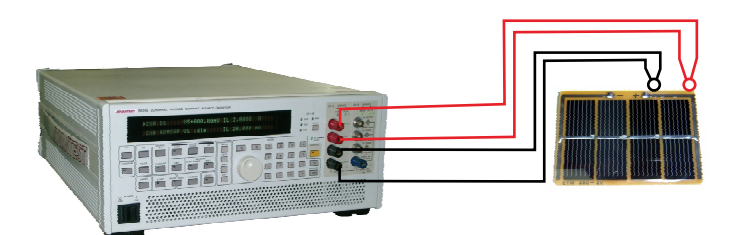

| その他の設定    | And a state of the local division of the local division of the loc |           |
|-----------|----------------------------------------------------------------------------------------------------|-----------|
|           | その他の設定                                                                                                    |           |
| 測定器型式     | GPIBアドレス                                                                                                    | 01        |
| 6246      | • 1 •                                                                                                    | UK        |
| ┌ 測定方式 ── | 測定後のカーソル位                                                                                                    | 置一一商用周波数一 |
| ● 2端子法    | ⊙ カーソル現位置                                                                                                    | O 50Hz    |
| 〇 4端子法    | 0カーソル下                                                                                                    | ⊙ 60Hz    |
|           | ロカーソル右                                                                                                    |           |

## 太陽電池 I-V測定の入力条件

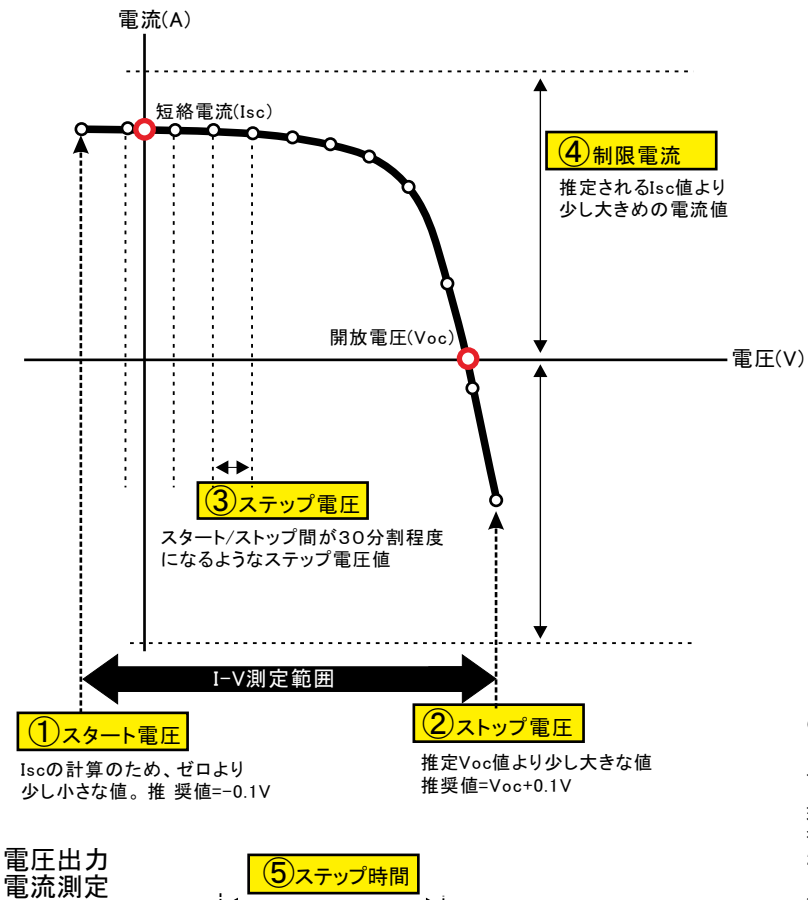

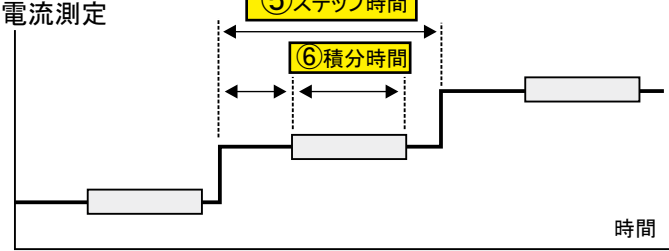

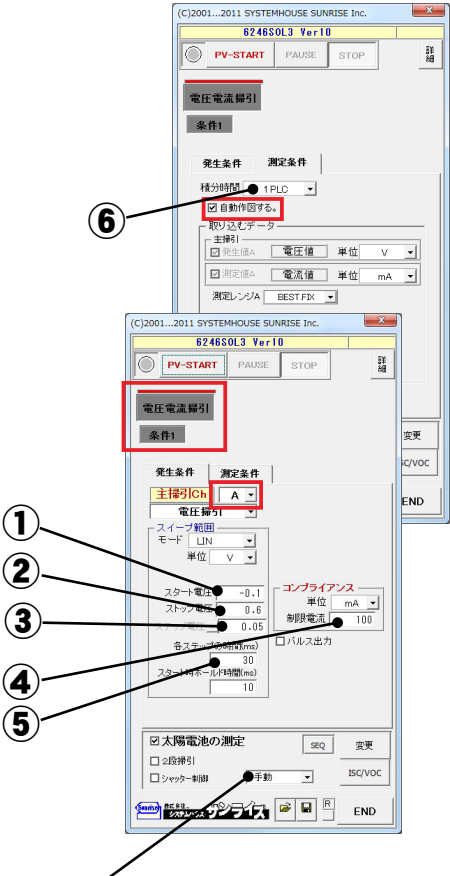

●フルオート測定機能 ・「手動」

スタート、ストップ、ステップ等の入力条件を使用して測定を行います。 ・「初回自動」

現在接続されているソーラーセルの特性を確認し、全ての測定条件 を自動的設定し、適切な測定が行われます。繰り返し測定を行う場合、 2回目以降は、初回に決定した条件に固定され測定されます。 ・「毎回自動」

繰り返し測定を行う場合、適切な測定条件に毎回自動的設定します。 注)W32-R6246SOL3だけの機能です。

#### 測定結果

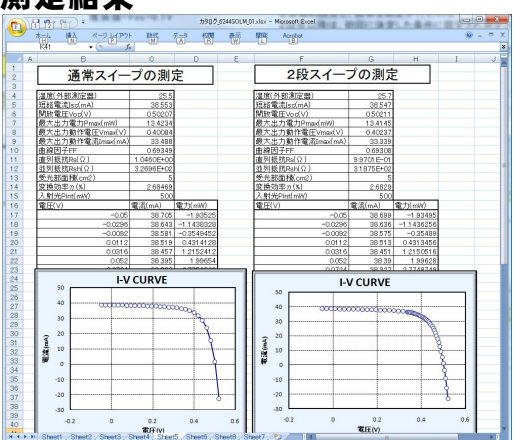

# 太陽電池のI-V特性の方法

注1)太陽電池の測定では、A/Bの選択されたどちらか片方のチャンネルでの測定になります。 注2)太陽電池の測定では、最初に「太陽電池の測定」にチェックを付けます。 注3)太陽電池の測定では、測定電流の極性が正負反転してExcelシートに入力されます。

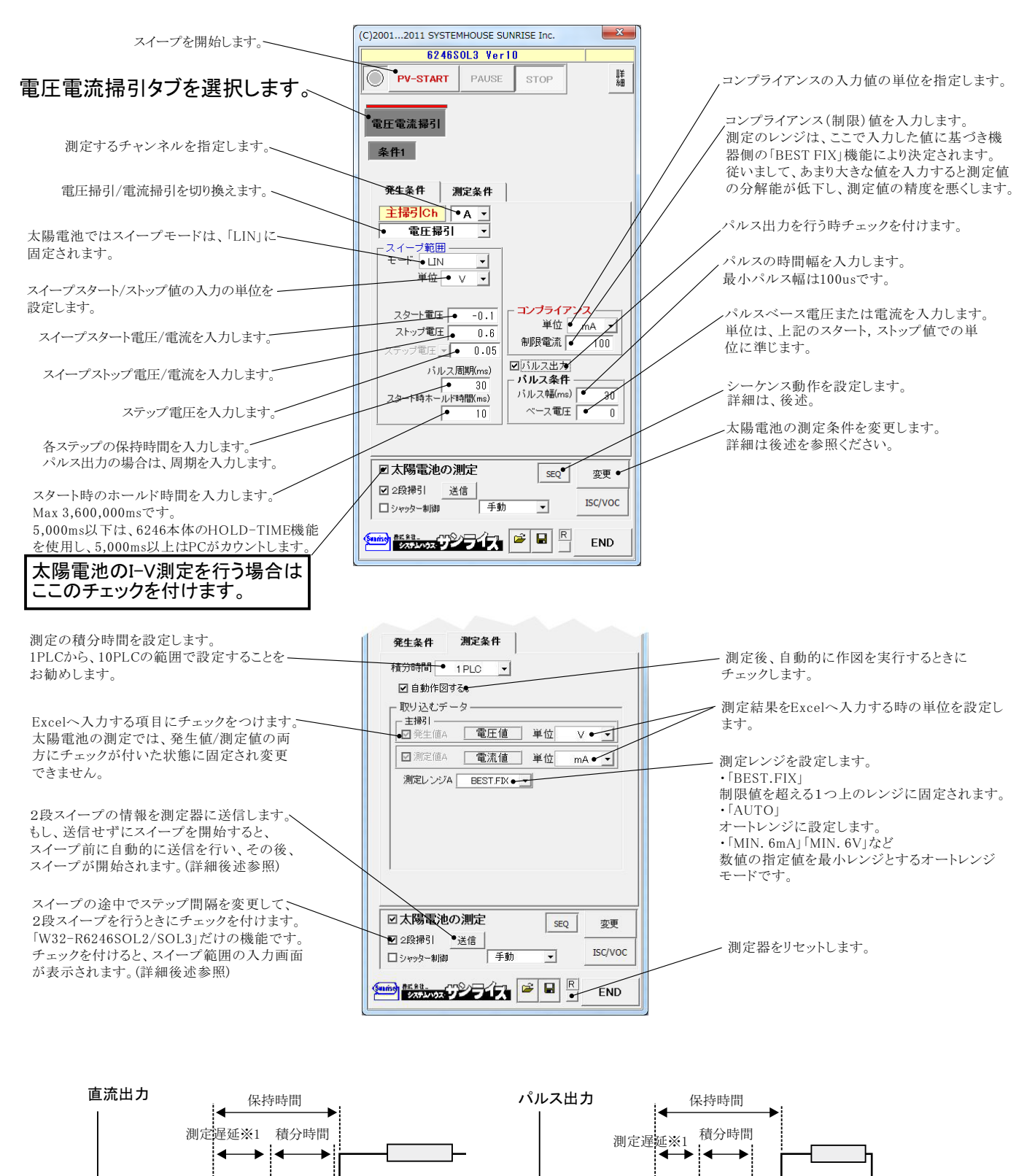

※1測定遅延時間は、「保持時間 - 積分時間」から、自動的に決まります・

時間

時間

・シャッター制御を行う場合にチェックを付けます。詳細は後述(W32-R6246SOL3だけの機能) フルオート測定を実行します。 「手動」 スタート、ストップ、ステップなどのキー入力した測定条件で測定を行います。 100 「初回自動」 0.05 | 制限電流 | 接続されている太陽電池の事前測定を行い、その太陽電池の特性に合った適切な測定条件を設定し、 電圧 -1 1く測定を用始します。測定する太陽電池の特性が不明で、測定条件が事前に決定できない場合に便利 な機能です。繰り返し測定を行う場合、初回だけ自動設定がおこなわれ、2回目以降は、初回に決定した ロバルス出力 各ステップの時間(ms) 30 スタート時ホー ールド時間(ms) 測定条件に固定され測定が行われます。 「毎回自動」 繰り返し測定を行う場合、毎回自動設定が行われます。 W32-R6246SOL3だけの機能です。 ☑太陽電池の測定 変更● SEQ - 太陽電池の測定方法の詳細を設定します。 ☑ 2段掃引 送信 ISC/VOC ●シャッター制御 手動● • 太陽電池のIscとVocの測定やモニターを行います。(W32-R6246SOL3だけの機能です。) シャッタ制御にチェックを付けると、シャッターの開閉も連動します。 END Isc/Voc MONITER - Isc/Voc MONITER Iscのモニターを開始/停止します。 -524.87 mA 0.86262 ISC voc-Vocのモニターを開始/停止します。 QUIT

#### 太陽電池測定方法の詳細設定

「実電流で算出」と「電流密度で算出」の択を行います。 「実電流で算出は、実際に測定した電圧(V)、電流(mA)、電力(mW)をExcelに入力し、

「電流密度で算出」は、電流密度(mA/cm2)、電力密度(mW/cm2)で入力されます。(7ページ参照)

|                                                                                                    | 大陽電池測定                                                                                                 |                                                                                                |
|----------------------------------------------------------------------------------------------------|----------------------------------------------------------------------------------------------------|------------------------------------------------------------------------------------------------|
| 算出するパラメータにチェックを付けます。                                                                                                    | 太陽電池の測定項目<br>電流算出方法<br>実電流で算出                                                                          | 「日付時刻も入力」<br>「測定値を下方向へ入力」                                                                      |
| ここに入力した電圧値に対応した電流値を算出します。                                                                                                    | ● ☑ 短絡電流Isc                                                                                            | □ 往復測定 Auto_Mode_Size/F 28 0                                                                   |
| ここに入力した電流値に対応した電圧値を算出します。                                                                                                    | <ul> <li>✓開放電圧Voc</li> <li>✓ 並列抵抗Rsh</li> <li>✓ 最大出力電力Pmax</li> </ul>                                  | 測定後のカーソル位置 右側位置へ ▼           測定後のカーソル位置 右側位置へ ▼           測定線返回数 2 ↓ ↓ ↓           次の測定までの待ち時間 |
| 受光部面積の入力単位を「cm2」、「m2」で切り換えます。<br>電流密度計算は、この単位を使用します。                                                                          | ☑ 數式出力動作電圧Vmax ☑ 最大出力動作電流Imax ☑ 曲線因予EF                                                                 | □ エラーを無視する。<br>「 定期時以にBookの)バックアップ 20 <u>・</u> 回路                                              |
| ソーラシュミレータ出力の入力単位を「mW/cm2」、「W/m2」<br>で切り換えます。                                                                                  | <ul> <li>✓ 電圧規定電流N</li> <li>✓ 電流規定電圧V</li> <li>▲</li> <li>✓ 受光部面積</li> <li>1</li> <li>• cm2</li> </ul> | <ul> <li>✓ 毎日、繰返し測定を行う。</li> <li>現在の日付時刻 2010/06/28 11:45:21 更新</li> </ul>                     |
| ソーラシュミレータの出力を入力します。                                                                                                    | ☑ 変換執率n 判定値                                                                                            | 測定開始と終了年月日                                                                                     |
| ソーラーシミュレータを使用する場合に択します。                                                                                                    | - 入射光総エネルギーの入力方法選択                                                                                     | 2010 年 6 月 28 日~ 2050 年 12 月 30 日<br>測定を行う時刻                                                   |
| 照度計の測定単位「Lux」を「mW/cm2」に変換する係数 ――――<br>を入力します。                                                                                 | 1000 • W/m2 • 1000 • W/m2 • 1000 • W/m2 • 1000 • W/m2                                                  | 00 H 01 M 00 Sから 23 H 59 M 00 Sまでの間<br>測定の約問題編                                                 |
| GP-IBで接続した照度計を使用して入力エネルギーを<br>算出する場合に 択 します。                                                                                  | <ul> <li>● 照度測定</li> <li>● 可引提光波長 555nmの場合<br/>1Lux=1.46mW/m2</li> <li>● 外部測定器の設定</li> </ul>           | 10.0 分<br>Bookの(保存先フォノレダ                                                                       |
| 照度計の通信条件を設定します。後述を参照ください。                                                                                                    |                                                                                                    | Book&@^>%                                                                                      |
| 入射エネルギーを直接キー入力します。この値は、<br>そのまま、変換効率計算の分母になります。                                                                               | agrith         Pmax         FF         n           0.0         0.0         0.0         0.0         0.0 |                                                                                                |
| GP-IBで接続した温度計で温度測定を行う場合に<br>チェックを付けます。後述を参照ください。                                                                              | それぞれ                                                                                                   | の温度係数を入力します。                                                                                   |
| 測定対象となるソーラーセルのパラメータの温度係数が<br>事前に判明している場合は、そのパラメータの25度換算<br>値を算出することができます。<br>換算できるパラメータは、「ISC/JSC」「VOC」「Pmax」「FF」<br>「η」だけです。 | 25度换算<br>25度换算                                                                                         | の計算式は下記のとおりです。<br>値 = 測定値 + 温度係数 * ( 測定 温度 - 25 )                                              |

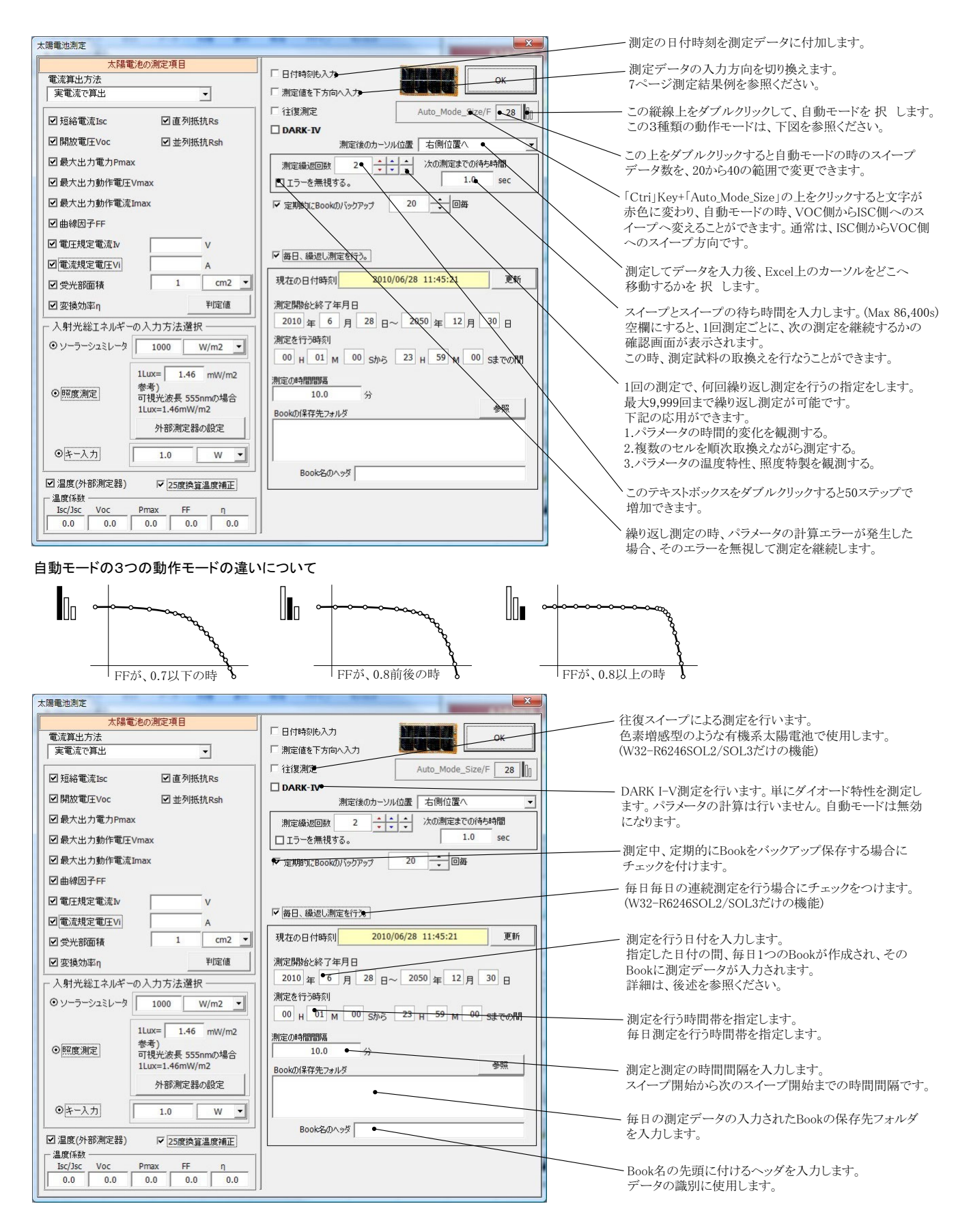

注1) I-V測定終了後、その測定結果を測定器内部のバッファメモリから受信するのに要する時間は、 50個で約0.55sec、100個で約1.06sec、500個で約4.9sec、1000個で約9.9sec、2000個で約19.9secです。 その後、さらにExcelにデータを取り込む時間を要します。

# 測定パラメータの判定値の入力

各パラメータに判定条件を入力できます。上限だけ、下限だけ、または両方を入力します。 この判定を外れたパラメータは、Excelシートに赤色で入力されます。 W32-R6246SOL3だけの機能です。

|                                                                                              |                                                                                                   | Input Of Judgment Value |    | le le |
|----------------------------------------------------------------------------------------------|---------------------------------------------------------------------------------------------------|-------------------------|----|-------|
|                                                                                              |                                                                                                   | 判定項目                    | 上限 | 下限    |
| 易電池測定                                                                                        |                                                                                                   | ☞ 温度(外部測定器)             |    |       |
| 太陽電池の測定項目<br>電流算出方法<br>実電流で算出  ・                                                             | □ □ 日付時刻も入力<br>□ □ 測定値を下方向へ入力 □ □ □ □ □ □ □ □ □ □ □ □ □ □ □ □ □ □ □                               | ▼ 短絡電流Isc               |    | mA    |
| ☑ 短絡電流Isc ☑ 直列抵抗Rs                                                                           | □ 往復測定 Auto_Mode_Size/F 28                                                                        | ✓ 開放電圧Voc               |    | V     |
| ☑開放電圧Voc ☑並列抵抗Rsh☑最大出力電力Pmax                                                                 | 潮定後のカージル位置 元の位置へ           潮定後のカージル位置 元の位置へ           測定構返回数 5          (小一一)         次の測定までの待ち時間 | ☞ 最大出力電力Pmax            |    | mW    |
| ☑最大出力動作電圧Vmax                                                                                | □ Iラ-を無視する。 sec                                                                                   | ☞ 最大出力動作電圧Vmax          |    | V     |
| ☑ 颐入出刀動作電流』max<br>☑ 曲線因子FF                                                                   | ▶ 定期的にBookのバックアッフ 20 ・ 回毎<br>電源の直列/並列接続 SEPARATE ・                                                | ✓ 最大出力動作電流Imax          |    | mA    |
| 2 電圧規定電流№ V                                                                                  | - 毎日、績返し測定を行う。                                                                                    | ☞ 曲線因子FF                |    |       |
| 2 党光部面積 1 cm2 -                                                                              | 現在の日付時刻 2010/06/19 22:12:19 更新                                                                    | ☞ 直列抵抗Rs                |    | Ω     |
| 2 変換効率η<br>入射光総エネルギーの入力方法選択                                                                  | 测定開始と終了年月日<br>2010 年 6 月 19 日~ 2050 年 12 月 30 日                                                   | ☞ 並列抵抗Rsh               |    | Ω     |
| ● ソーラーシュミレータ 1000 W/m2 -                                                                     | 測定を行う時刻<br>00 H 01 M 00 Sから 23 H 59 M 00 Sまでの計                                                    | ☞ 電圧規定電流1∨              |    | mA    |
| 1Lux=         1.46 mW/m2           参考)         可視光波長 555nmの場合                                | 測定の時間間隔<br>10.0 分                                                                                 | ☞ 電流規定電圧Vi              |    | v     |
| 1Lux=1.46mW/m2<br>外部測定器の設定                                                                   | Bookの保存先フォルダ<br>参照                                                                                | ☑ 変換効率η                 |    | %     |
| ●<br>本一入力 1.0 W ・                                                                            | Book 200 x 2                                                                                      |                         |    | ок    |
| 2] 温度(外部)規定器) マ[25度換資温度補正]<br>OPEN 温度(系数<br>Isc/Jsc Voc Pmax FF η<br>0.0 0.0 0.0 0.0 0.0 0.0 |                                                                                                   |                         |    |       |

#### 繰り返しI-V測定の時、試料のサンプル名の入力方法

繰り返し回数を2回以上に設定し、「次の測定までの待ち時間」を空欄にすると、毎回、Ⅳ測定毎に一時停止になり、下記のようにサンプル名入力 画面が表示されます。

ここで、サンプル名を入力すると、Excelシートに入力される測定データの先頭にサンプル名が入力されます。 測定サンプルをIV測定ごとに取り換えて測定するときに使用します。

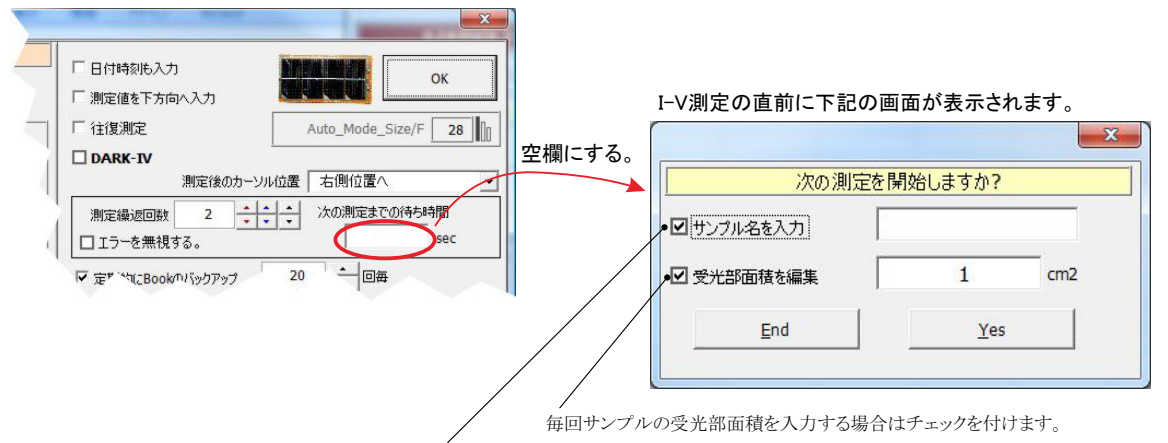

毎回サンプル名を入力する場合はチェックを付けます。

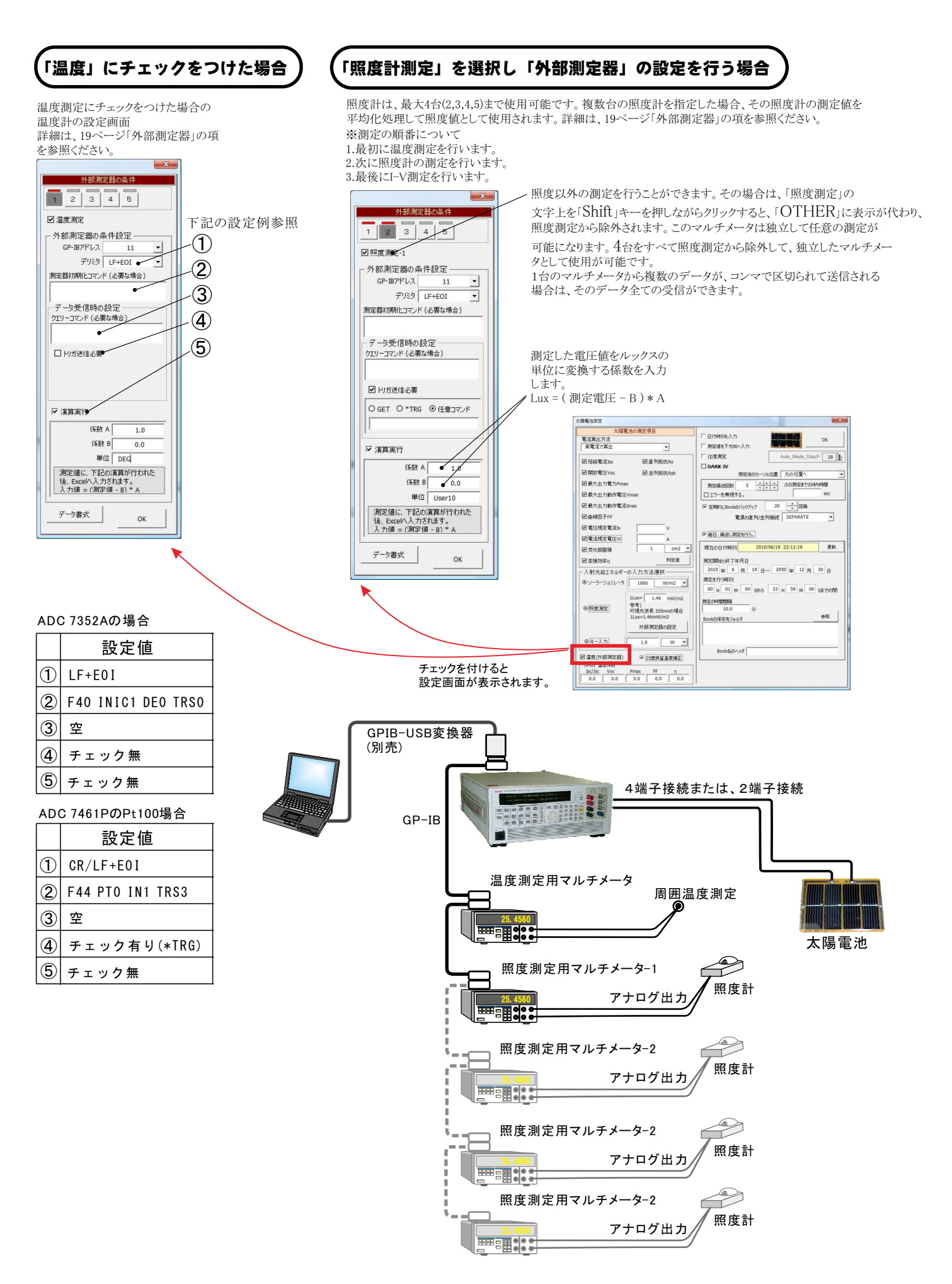

#### I-V測定の測定間隔を途中で切り換えて測定する方法 注)「W32-R6246SOL2/SOL3」だけの機能です。

スイープステップを途中で切り換えて測定するためには、「太陽電池の測定」にチェックを付け、「2段掃引」にチェックを付けてください。

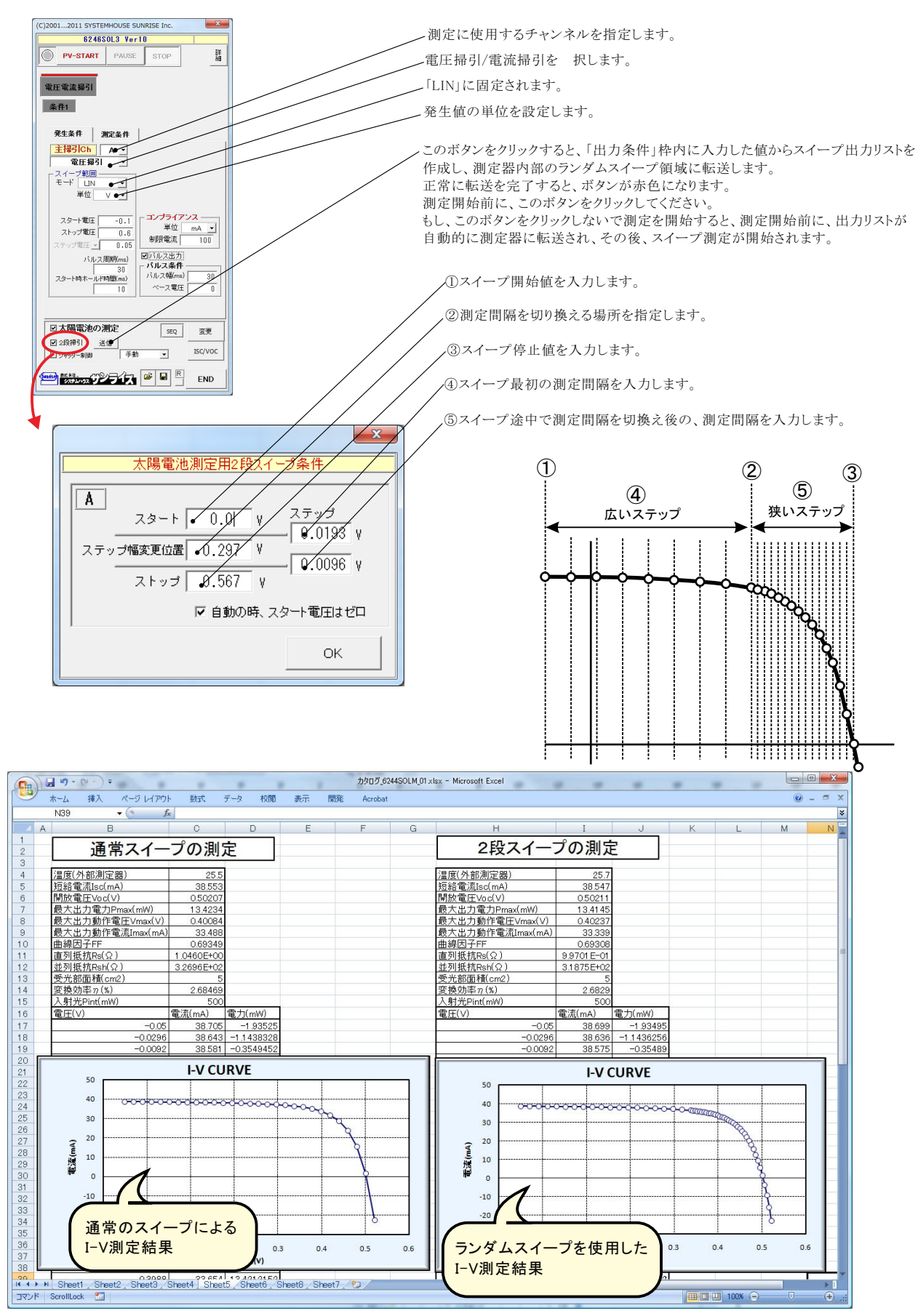

#### 色素増感型太陽電池等のISC/VOCの応答性の評価方法 注)「W32-R6246SOL2/SOL3」だけの機能です。

ISC/VOCの時間的変化を観察するには、下記の方法が用意されています。 色素増感太陽電池の応答性を評価するには、このISC/VOCの連続測定を開始した後、ソーラーシミュレータのシャッターを手動で OPEN/CLOSELます。シャッターのOPEN/CLOSEによる色素増感太陽電池のISC/VOC応答性を確認できます。 ただし、ISCのサンプリング時間間隔は、最速でも約0.1秒程度になります。連続測定時間の長さはExcelの最下行に到達するまで継続で きます。例えば、0.1秒間隔で、6,500秒継続できます。

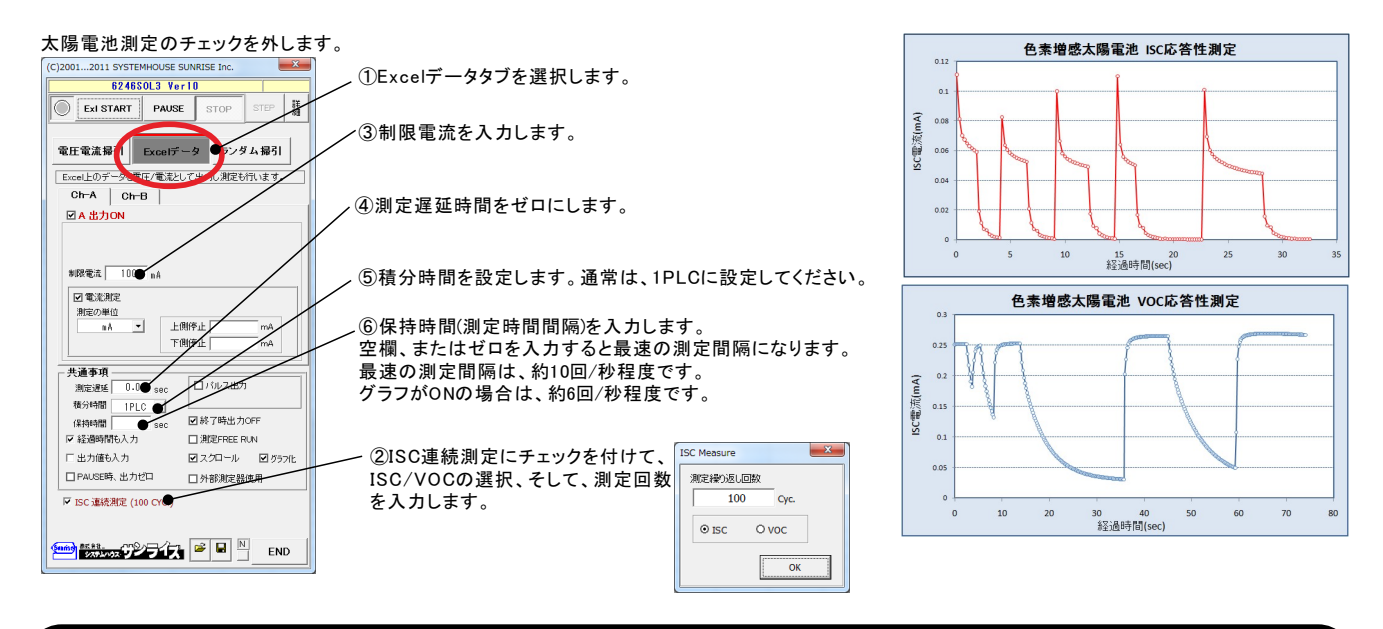

# 色素増感型太陽電池等のヒステリシスに対応した往復スイープ

色素増感型などの有機系太陽電池のI-V測定では、スイープ方向により異なったI-Vカーブを示す場合があります。このようなヒステリシスのある太陽電池では、I-Vカーブを往復測定で行いたい場合があります。

往復測定を行った場合、「行き」のデータと「戻り」のデータの平均値を使用してパラメータを算出します。

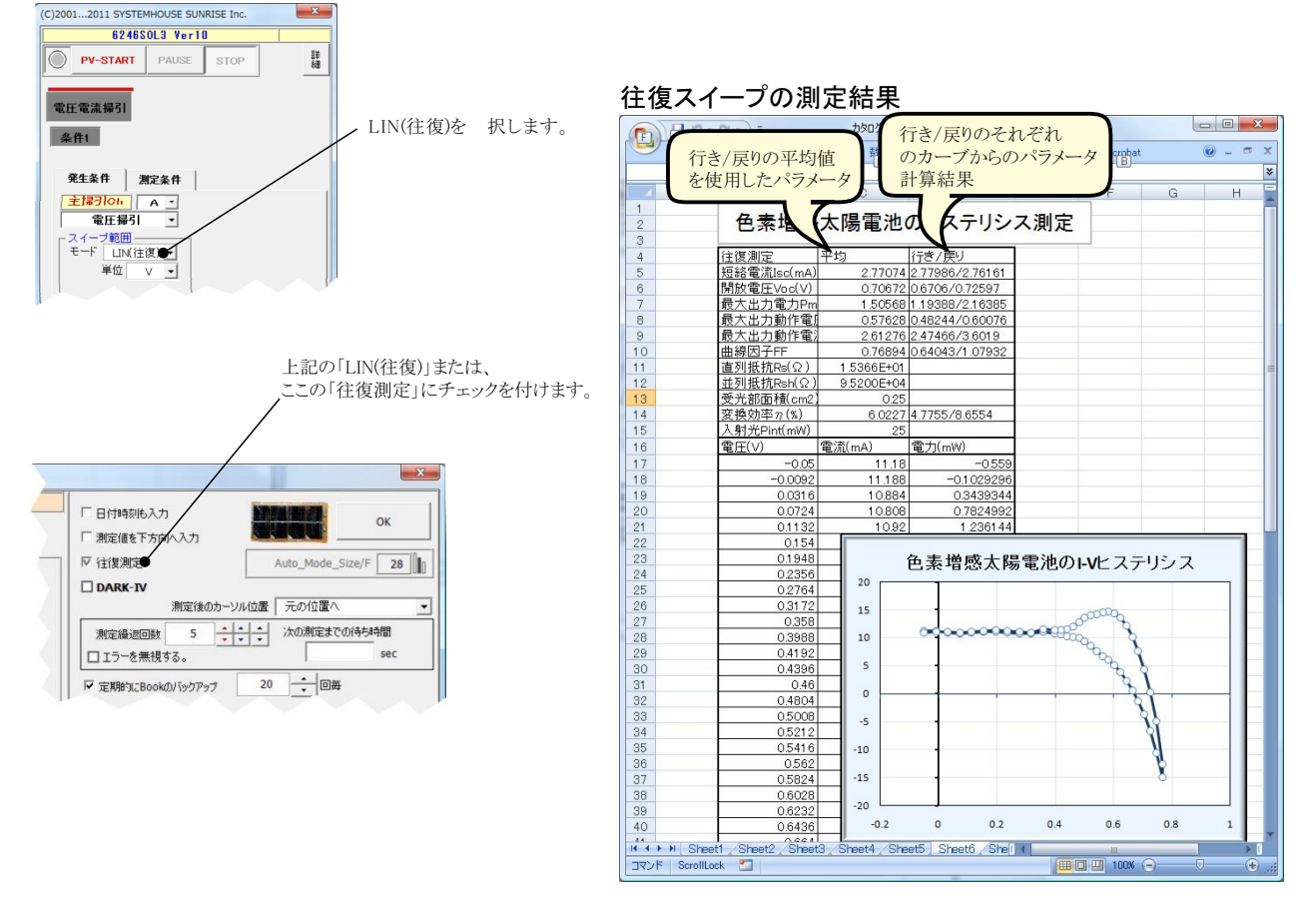

# 外部信号によるI-V測定の開始

注)「W32-R6246SOL3」だけの機能です。

#### 外付け機器のデジタル入力を使用します。

外付け機器へのデジタル信号の入力に同期して⊢∨測定を開始することができます。別途、当社の指定する外部機器をご用意いただく必要があります。 この方法の利点は、「手動」、「初回自動」、「毎回自動」から、自由な選択ができることです。 フットスイッチの信号、分光器からの信号、シーケンサからの信号などに同期した測定の応用が考えられます。 下記の接続方法から選択してください。

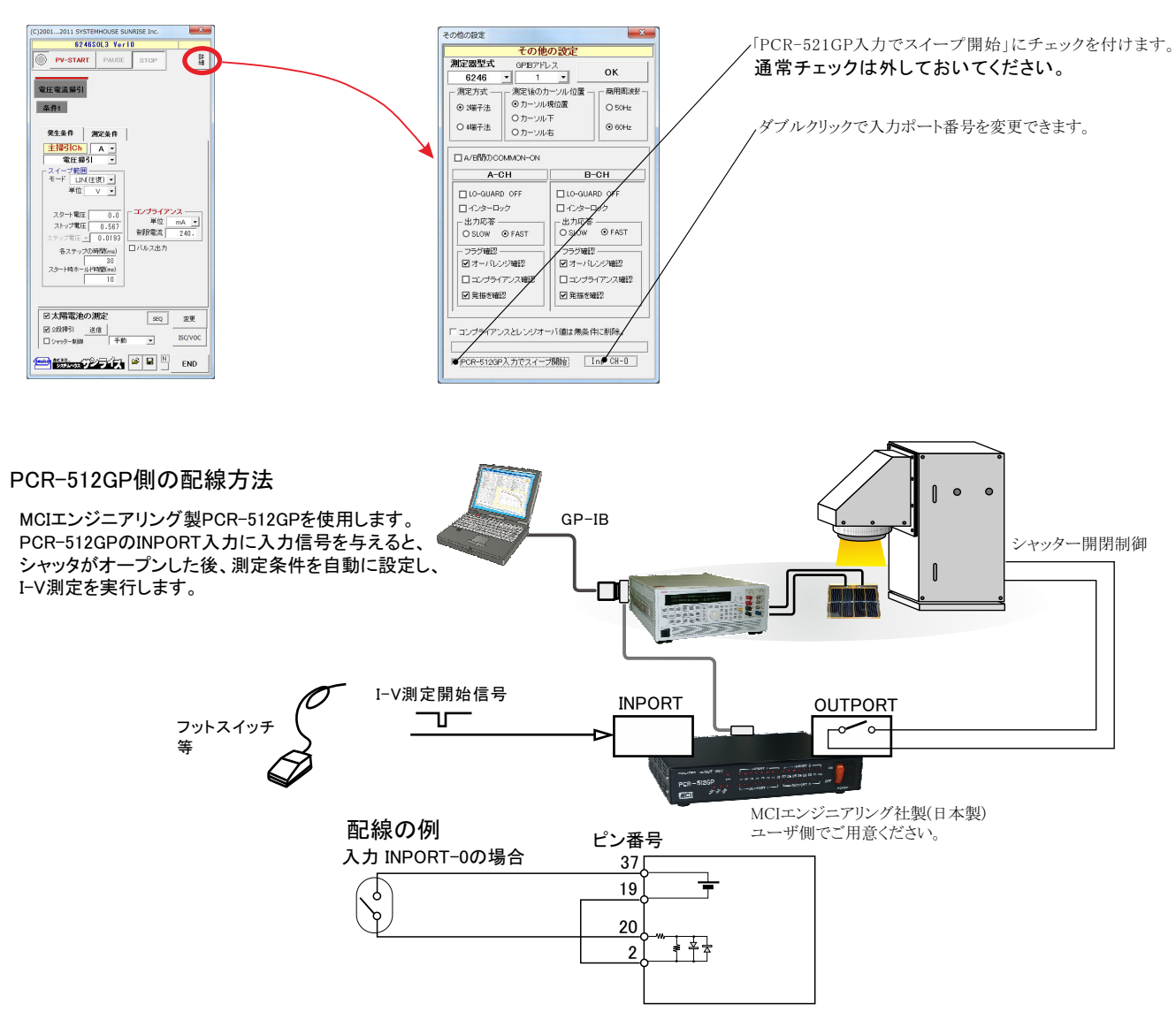

# ソーラーシュミレータのシャッター制御を行なうI-V測定

注)「W32-R6246SOL3」だけの機能です。

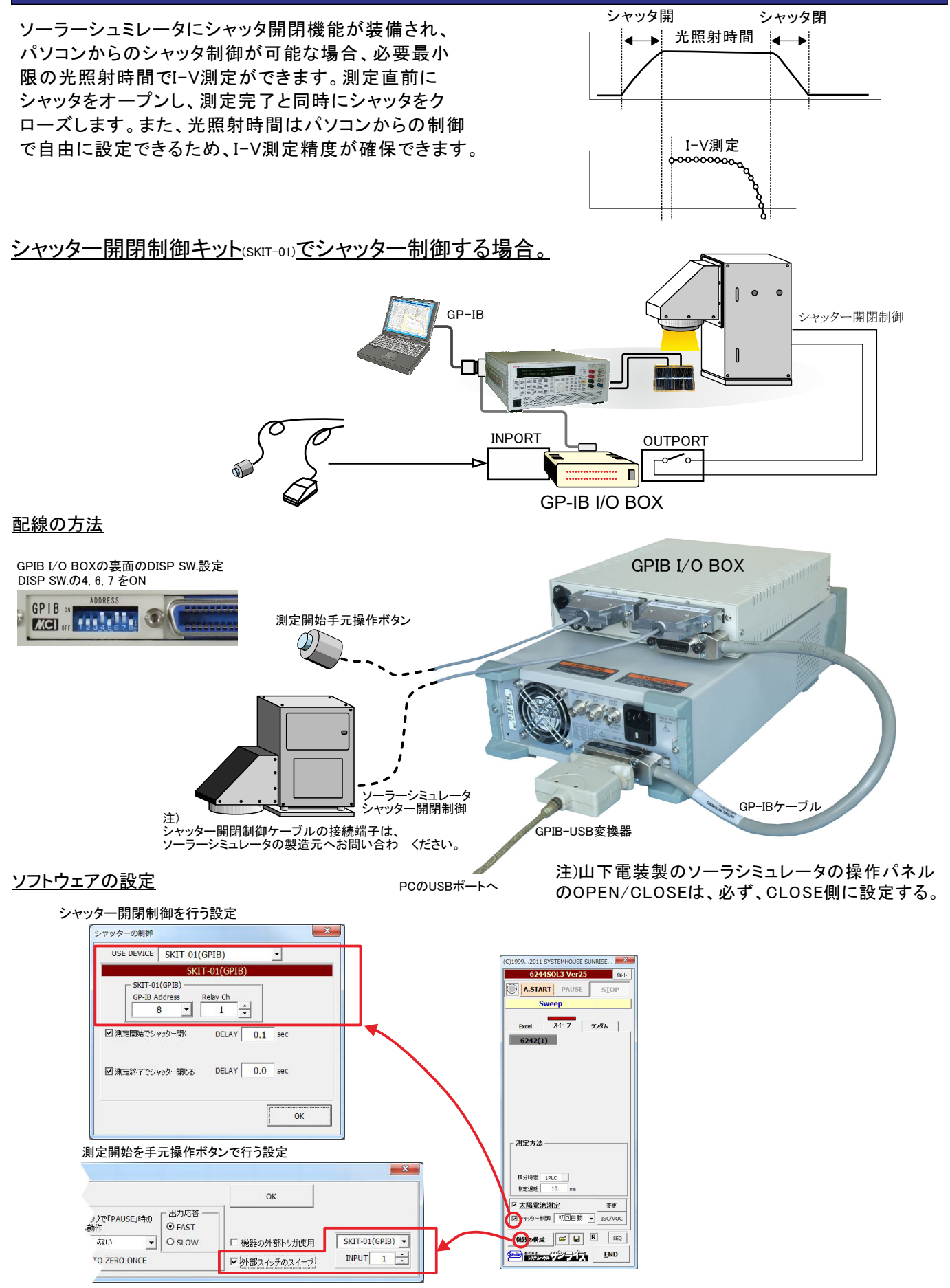

#### 朝日分光社製ソーラーシミュレータを、RS-232Cでシャッター制御する場合。

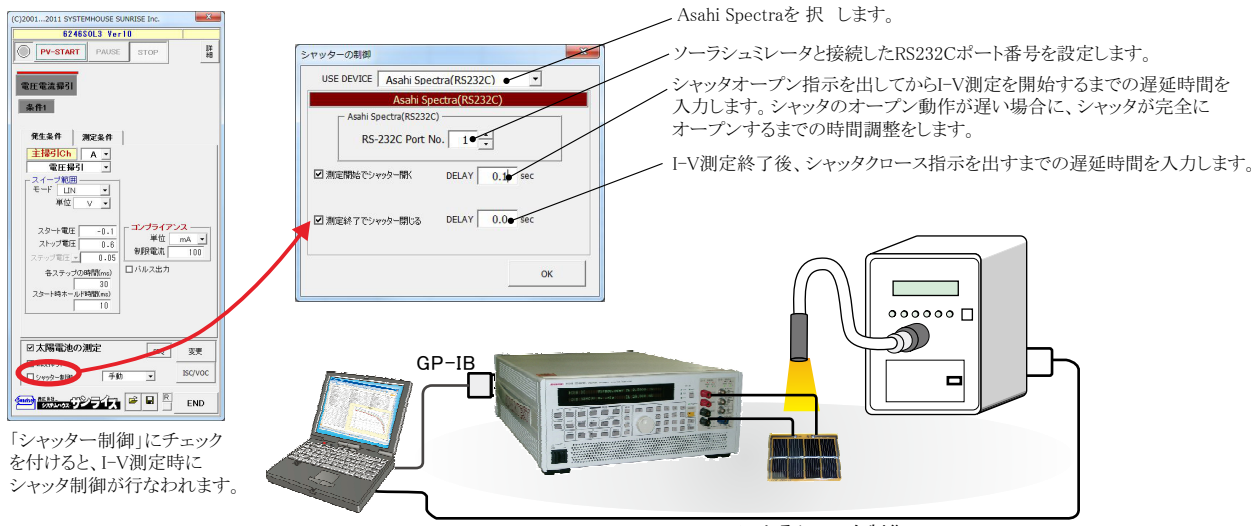

RS-232Cによるシャッタ制御

#### AgilentTechnologies社34970Aのリレーボックスを使用してシャッタ制御を行う場合。

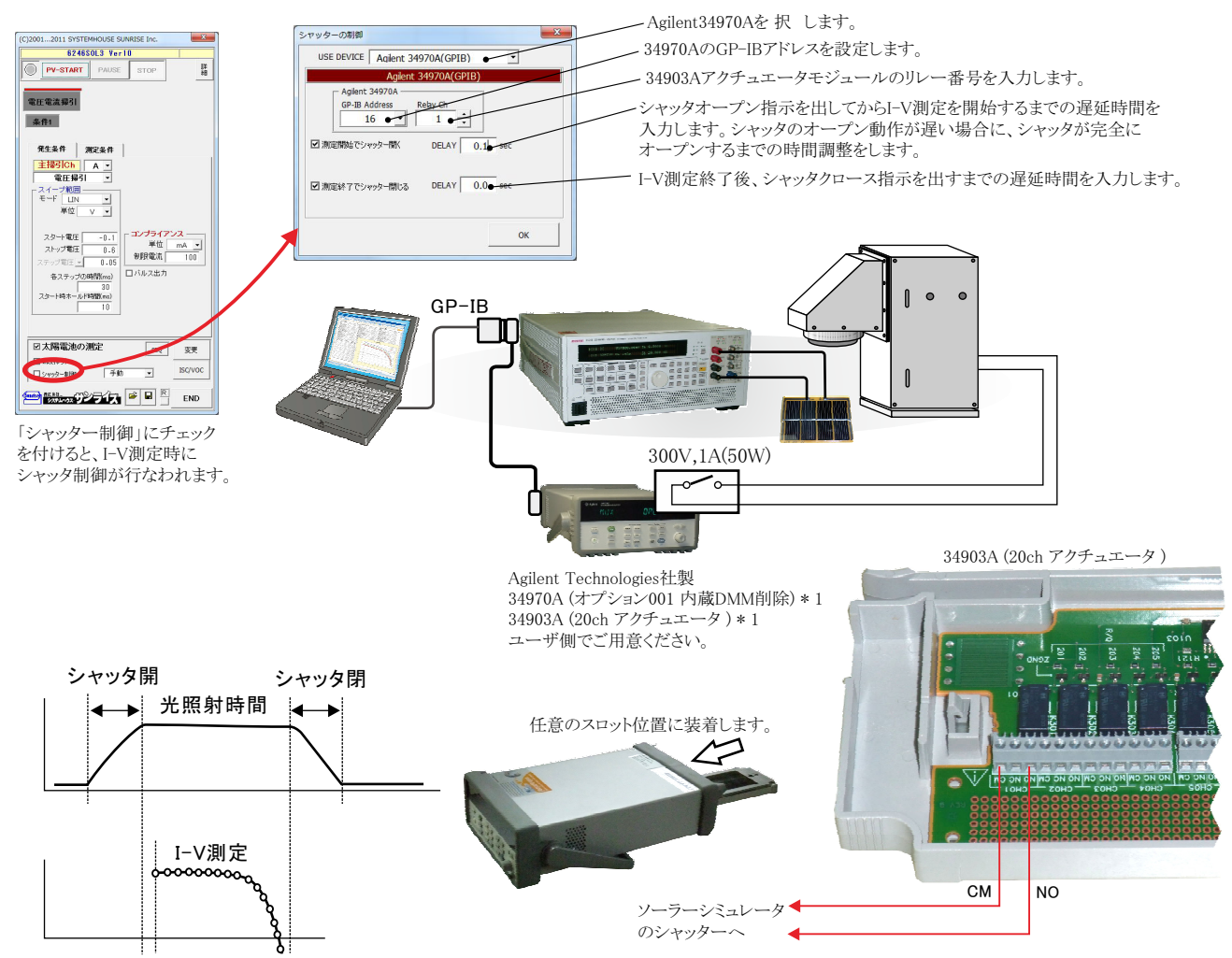

## ソーラーシミュレータのシャッタ開閉制御の「34903A」配線方法

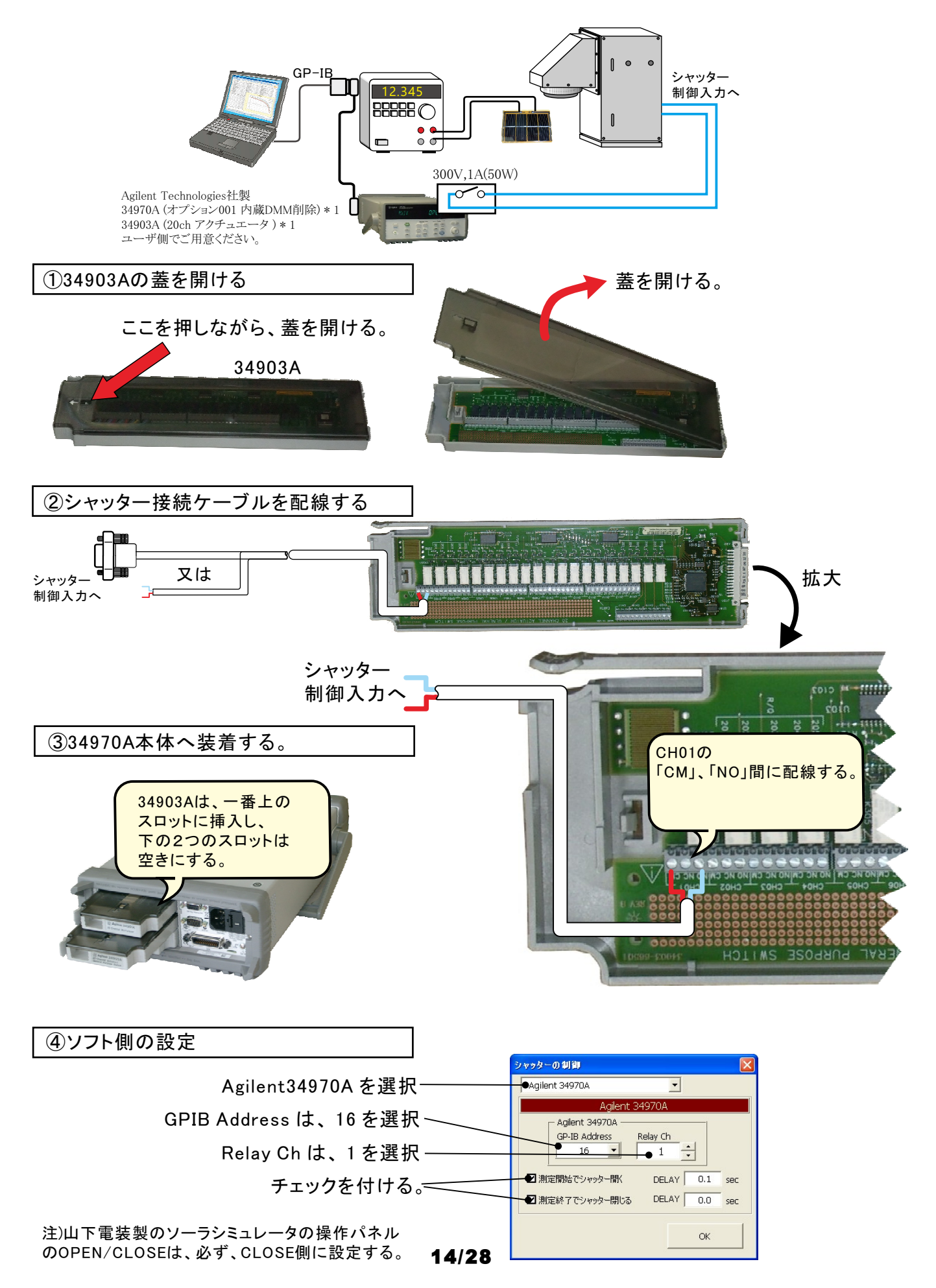

### MCIエンジニアリング社PCR-521GPのリレーボックスを使用してシャッタ制御を行う場合。

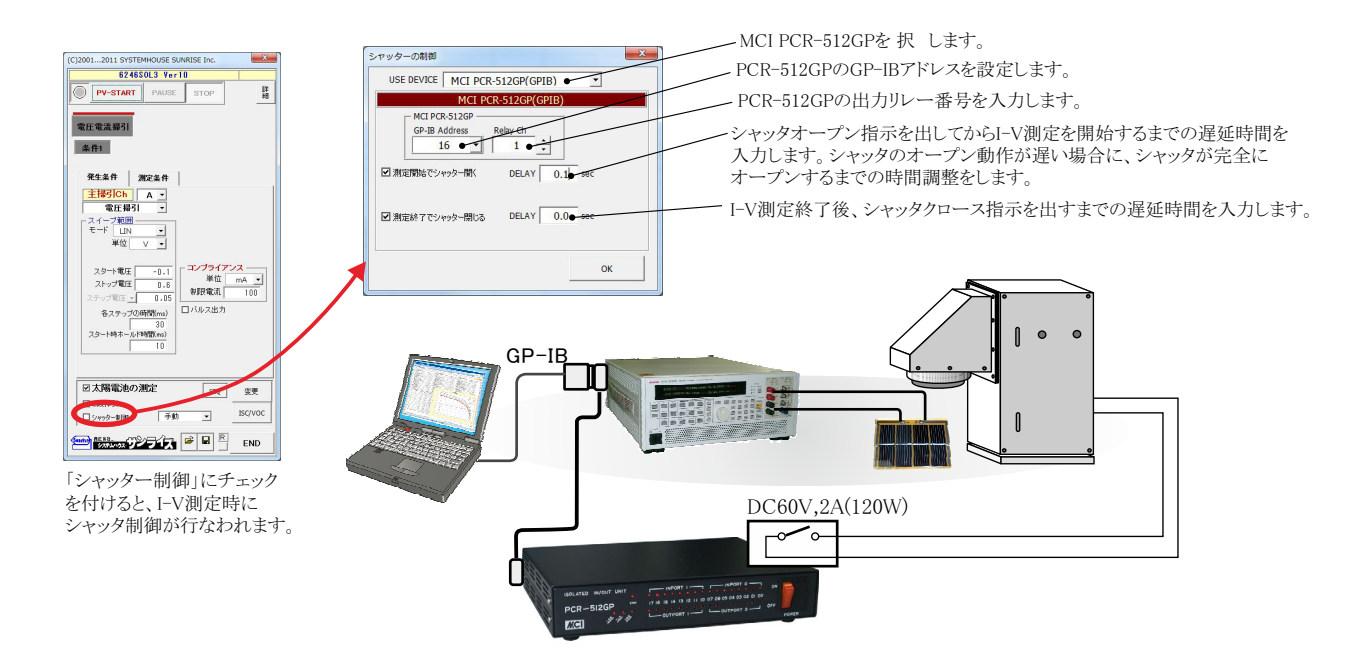

#### ADC社7461Pのデジタル出力を使用してシャッタ制御を行う場合。

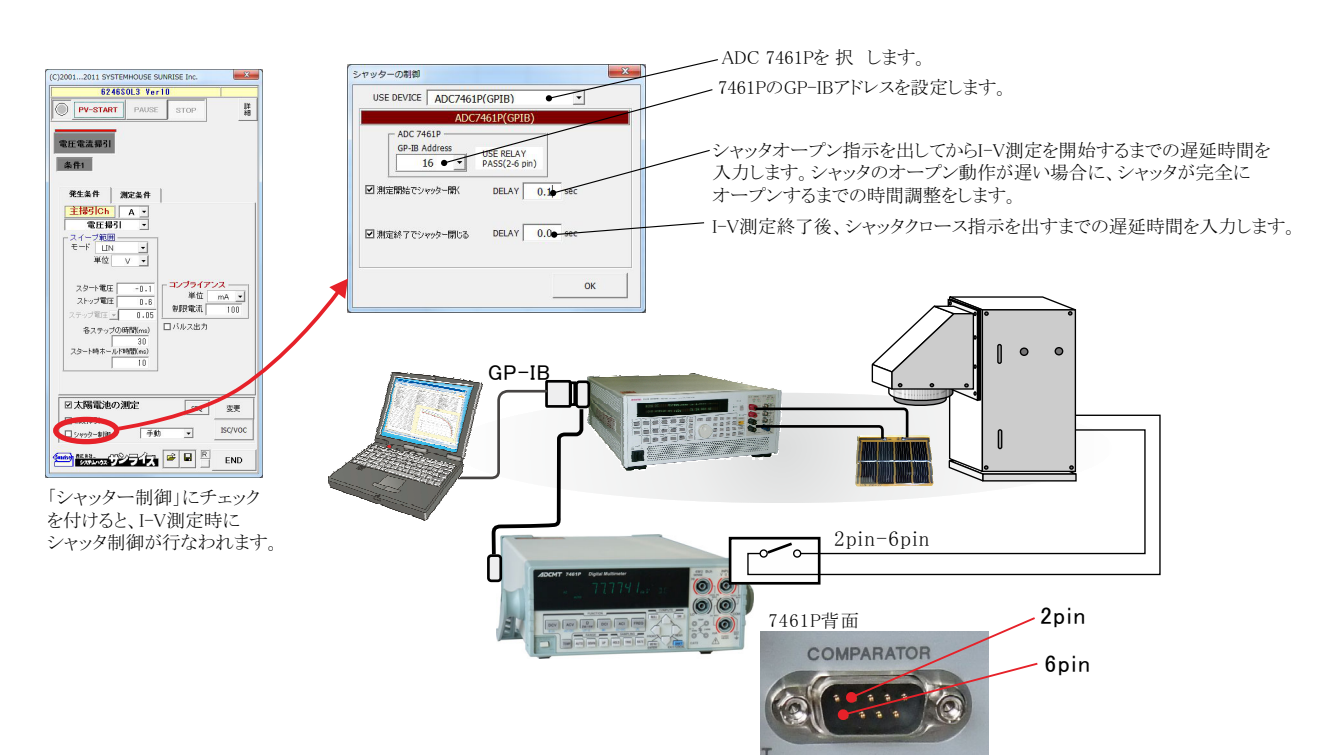

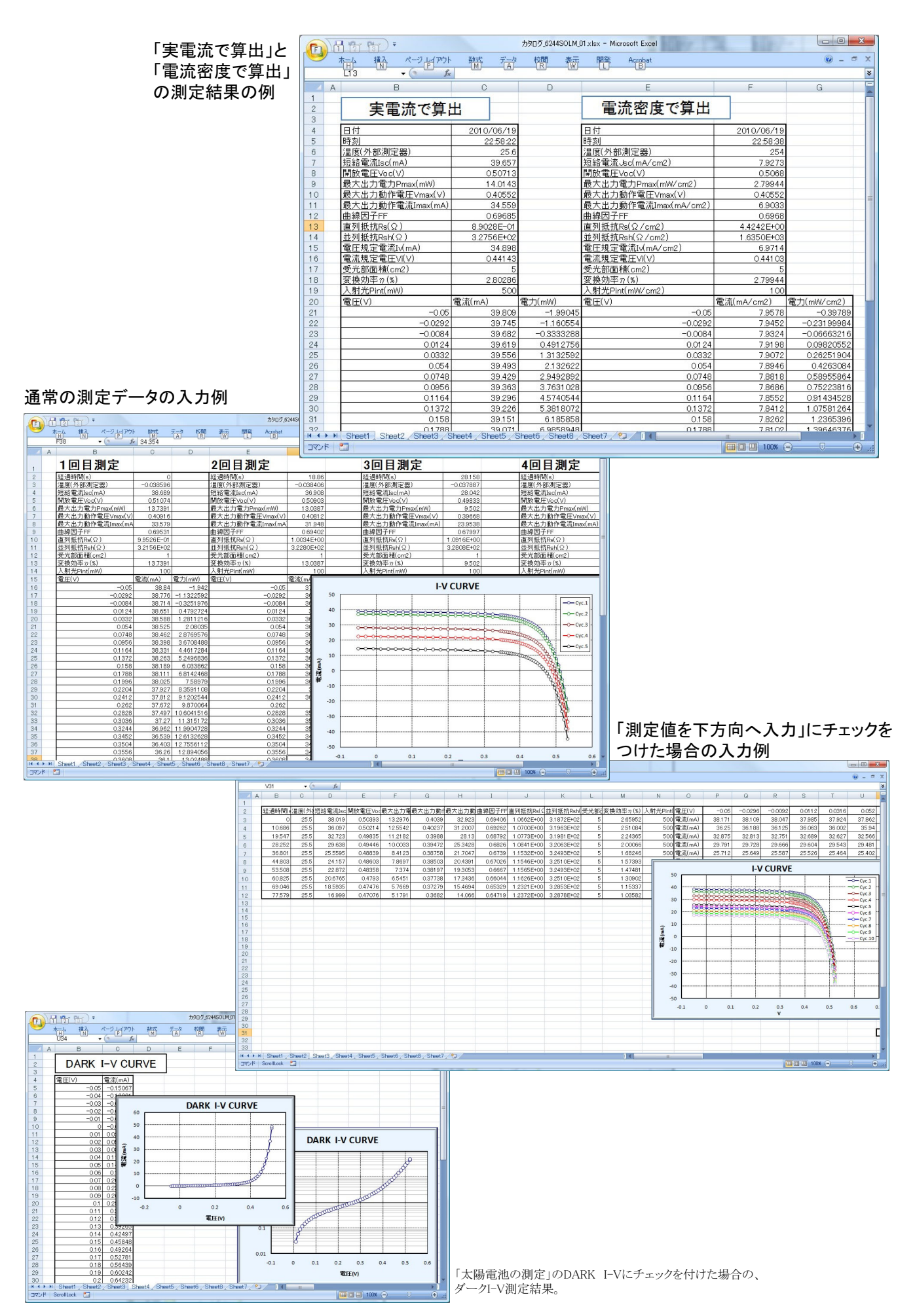

## 毎日の連続測定を行う場合

「毎日、繰返し測定を行う」にチェックをつけた場合。 1.スタートすると、下記のBook名で、現在開かれているBookの名前が変更された後、指定された時刻まで待ち状態になります。 2.指定時刻になると、自動的に測定が開始されます。測定データは、Excelシートの下方向に入力されて行きます。 3.指定された終了時刻になると(または、Excelシートの最下行に到達する)と、その日の測定を自動的に終了し、Bookを保存し閉じます。 4.Bookを閉じた後、直ちに新しいBookを自動的に作成し、次の日の測定開始まで待機します。 5.このように、「2」から「4」を繰返し、終了日付の終了時刻になると全測定を終了します。

| 作成されるExcelブックの名前                                  |        |
|---------------------------------------------------|--------|
| <sup>"Book</sup> 名のヘッダ" + " " + 年月日 + " " + 時分秒 + | ″.x s″ |

| F                |               | •                    |             |              |                       |         |                         |                                                                                                    | カタログ_624  | ISOLM_每日連続   | ×lsx - Microsoft | Excel |                                                                    |                           | -              |         |           |        |            |            |
|------------------|---------------|----------------------|-------------|--------------|-----------------------|---------|-------------------------|----------------------------------------------------------------------------------------------------|-----------|--------------|------------------|-------|--------------------------------------------------------------------|---------------------------|----------------|---------|-----------|--------|------------|------------|
|                  |               | 1入 ページ<br>N          | 「「アウト 夢     | 虹 デ-<br>M 7- | - 夕 校開                | 表示      | 間範                      | Acrobat<br>B                                                                                                   |           |              |                  |       |                                                                    |                           |                |         |           |        | 0          | - 5 X      |
| 1                | 🔫 🔏 रगणमएण    |                      | MS PT 200   | - 11         | - Δ <sup>*</sup>      | . = =   | - 2                     | -) ======                                                                                                    | 的调试全体     | を表示する 標識     | £                | -     |                                                                    |                           | 2              |         | Σ オート SUM | 1- AT  | an .       |            |
| E han            | - 12 - 12 -   |                      |             | 100          |                       |         | = / *                   |                                                                                                    | SALO CLIV |              |                  |       | ±<br>±<br>±<br>±<br>±<br>±<br>±<br>±<br>±<br>±<br>±<br>±<br>±<br>± |                           | 40.7 200       |         | 🛃 7t/l -  | Z      |            |            |
| 869              | * 🦪 書式のコピ     | ー/貼り付け               | BIU-        | 🖸 - 🎒        | · <u>A</u> · <u>ź</u> |         | 書律                      | 課回セ                                                                                                    | ルを結合して「   | 中央揃え - 🦉     | - % ,            | .00   | 楽田小さ ア<br>書式 * 得                                                   | ま式設定。 スタイル・               | 1# A HIDS      |         | 2 517 -   | 亚へ皆えて  | 復常と<br>選択・ |            |
| Ū.               | クリップボード       | Fa                   |             | フォント         |                       | 6       |                         | 配置                                                                                                    |           | 5            | 数值               | G     |                                                                    | スタイル                      | セル             |         |           | 編集     |            |            |
| U20 - 🕼 🖈 38.783 |               |                      |             |              |                       |         |                         |                                                                                                    |           |              |                  |       |                                                                    |                           |                |         |           |        |            |            |
| 8 2              | A             | В                    | C           | D            | E                     | F       | G                       | Н                                                                                                    | Ι         | J            | к                | L     | М                                                                  | N O                       | Р              | Q       | R         | S      | Т          | U =        |
| 1                | 日付            | 時刻                   | 温度(外部測      | 短絡電流         | 開放電圧                  | 最大出力    | 最大出                     | 最大出力                                                                                                    | 曲線因子用     | 直列抵抗Rs(9     | 並列抵抗Rsh          | 受 꽃   | 変換効率は                                                              | 入射:電圧(V)                  | -0.05          | -0.04   | -0.03     | -0.02  | -0.01      | -1.7E-1    |
| 2                | 2010/06/19    | 23:14:08             | -0.039182   | 38.926       | 0.50652               | 13.7246 | 0.407                   | 33.721                                                                                                    | 0.69608   | 9.3471 E-01  | 3.2359E+02       | 5     | 2.74491                                                            | 500 電流(mA)                | 39.078         | 39.048  | 39.016    | 38.986 | 38.956     | 38.92      |
| 3                | 2010/06/19    | 23:14:14             | -0.039079   | 38.916       | 0.50653               | 13.7308 | 0.407                   | 33.736                                                                                                    | 0.69657   | 9.3350E-01   | 3.2394E+02       | 5     | 2.74615                                                            | 500 電流(mA)                | 39.068         | 39.038  | 39.007    | 38.977 | 38.946     | 38.91      |
| 4                | 2010/06/19    | 23:14:20             | -0.039506   | 38.907       | 0.50647               | 13.7301 | 0.407                   | 33.735                                                                                                    | 0.69678   | 9.3193E-01   | 3.2458E+02       | 5     | 2.74602                                                            | 500 電流(mA)                | 39.059         | 39.029  | 38.997    | 38.967 | 38.937     | 38.90      |
| 5                | 2010/06/19    | 23:14:26             | -0.039887   | 39.12        | 0.50665               | 13.8187 | 0.407                   | 33.953                                                                                                    | 0.69721   | 9.2975E-01   | 3.2570E+02       | 5     | 2.76374                                                            | 500 電流(mA)                | 39.271         | 39.241  | 39.212    | 39.181 | 39.15      | 39.1       |
| 6                | 2010/06/19    | 23:14:32             | -0.039938   | 39.115       | 0.50656               | 13.8148 | 0.407                   | 33.943                                                                                                    | 0.69722   | 9.2772E-01   | 3.2512E+02       | 5     | 2.76295                                                            | 500 電流(mA)                | 39.267         | 39.237  | 39.206    | 39.175 | 39.145     | 39.11      |
| 1                | 2010/06/19    | 23:14:38             | -0.039159   | 35.17        | 0.50249               | 12.2229 | 0.402                   | 30.405                                                                                                    | 0.69163   | 9.34/3E-01   | 3.2451 E+02      | 5     | 2.44457                                                            | 500 電流(mA)                | 35.322         | 35.291  | 35.261    | 35.231 | 35.201     | 35.1       |
| 8                | 2010/06/19    | 23:14:44             | -0.039215   | 35,158       | 0.50243               | 12.2192 | 0.402                   | 30.396                                                                                                    | 0.691.69  | 9.3351 E=01  | 3.2000E+02       | 5     | 2.44384                                                            | 500 电流(mA)<br>500 雷流(mA)  | 35.302         | 35.279  | 35 249    | 35 218 | 35,188     | 30.15      |
| 10               | 2010/00/19    | 23:14:56             | -0.039174   | 34 923       | 0.50237               | 121255  | 0.402                   | 30.362                                                                                                    | 0.69145   | 9.3212E-01   | 3.2691 E+02      | 5     | 2 42511                                                            | 500 电/m(mA)<br>500 雷流(mA) | 33.412         | 34 454  | 34.96     | 34.98  | 34,955     | 34.91      |
| 11               | 2010/06/19    | 2315:03              | -0.038999   | 34 097       | 0.501.24              | 11 7935 | 0.401                   | 29.41                                                                                                    | 0.69005   | 9.3260E-01   | 3.2598E+02       | 5     | 2.35871                                                            | 500 電流(mA)<br>500 電流(mA)  | 34.25          | 34 21 9 | 34 188    | 34158  | 34128      | 34.09      |
| 12               | 2010/06/19    | 2315:09              | -0.038714   | 34 091       | 050119                | 11 7895 | 0.401                   | 29.4                                                                                                    | 0.69001   | 9.31.31 E-01 | 32649E+02        | 5     | 2 3579                                                             | 500 雷流(mA)                | 34 243         | 34 21 2 | 34182     | 34151  | 34122      | 34.09      |
| 13               | 2010/06/19    | 23:15:15             | -0.038742   | 29.313       | 0.49501               | 9.8948  | 0.395                   | 25.05                                                                                                    | 0.68192   | 1.0416E+00   | 3.2740E+02       | 5     | 1.97897                                                            | 500 電流(mA)                | 29.465         | 29.433  | 29.403    | 29.373 | 29.342     | 29.31      |
| 14               | 2010/06/19    | 23:15:21             | -0.038834   | 29.31        | 0.49497               | 9.8931  | 0.395                   | 25.046                                                                                                    | 0.68192   | 1.0408E+00   | 3.2699E+02       | 5     | 1.97862                                                            | 500 電流(mA)                | 29.462         | 29.431  | 29.401    | 29.37  | 29.34      | 29.3       |
| 15               | 2010/06/19    | 23:15:27             | -0.039444   | 29.307       | 0.49494               | 9.8906  | 0.395                   | 25.04                                                                                                    | 0.68186   | 1.0402E+00   | 3.2781 E+02      | 5     | 1.97813                                                            | 500 電流(mA)                | 29.459         | 29.429  | 29.398    | 29.368 | 29.337     | 29.30      |
| 16               | 2010/06/19    | 23:15:33             | -0.039348   | 17.744       | 0.47377               | 5.4684  | 0.371                   | 14.74                                                                                                    | 0.65049   | 1.0658E+00   | 3.2894E+02       | 5     | 1.09368                                                            | 500 電流(mA)                | 17.895         | 17.865  | 17.834    | 17.804 | 17.774     | 17.74      |
| 17               | 2010/06/19    | 23:15:39             | -0.039673   | 17.74        | 0.47381               | 5.4684  | 0.371                   | 14.74                                                                                                    | 0.65058   | 1.0668E+00   | 3.2977E+02       | 5     | 1.09369                                                            | 500 電流(mA)                | 17.892         | 17.861  | 17.831    | 17.8   | 17.77      | 17.5       |
| 18               | 2010/06/19    | 23:15:45             | -0.039541   | 38.798       | 0.50585               | 13.6762 | 0.406                   | 33.685                                                                                                    | 0.69685   | 9.1911E-01   | 3.2479E+02       | 5     | 2.73524                                                            | 500 電流(mA)                | 38.951         | 38.92   | 38.889    | 38.859 | 38.829     | 38.79      |
| 19               | 2010/06/19    | 23:15:51             | -0.039732   | 38.789       | 0.5057                | 13.6669 | 0.406                   | 33.662                                                                                                    | 0.69673   | 9.1629E-01   | 3.2579E+02       | 5     | 2.73339                                                            | 500 電流(mA)                | 38.942         | 38.911  | 38.881    | 38.85  | 38.819     | 38.78      |
| 20               | 2010/06/19    | 23:15:57             | -0.03927    | 38.783       | 0.5056                | 13.6621 | 0.406                   | 33.65                                                                                                    | 0.69673   | 9.1430E-01   | 3.2535E+02       | 5     | 2.73242                                                            | 500 電流(mA)                | 38.935         | 38.905  | 38.874    | 38.843 | 38.813     | 38.78      |
| 21               | 2010/06/19    | 23:16:03             | -0.039026   | 38.776       | 0.5055                | 13.6545 | 0.406                   | 33.632                                                                                                    | 0.69662   | 9.1201E-01   | 3.2614E+02       | 5     |                                                                    |                           |                | VCU     |           |        |            |            |
| 22               | 2010/06/19    | 23:10:09             | -0.039366   | 38.771       | 0.5054                | 13.0495 | 0.406                   | 33.019                                                                                                    | 0.69658   | 9.1003E-01   | 3.2533E+02       | D E   |                                                                    |                           |                | -v cui  | RVE       |        |            |            |
| 23               | 2010/06/19    | 23.10.15             | -0.039787   | 20.702       | 0.5053                | 10.0427 | 0.400                   | 22 501                                                                                                    | 0.09033   | 9.0597E-01   | 3.2540E+02       | 5     | 50                                                                 |                           |                |         |           |        |            |            |
| 25               | 2010/06/19    | 2316:27              | -0.039639   | 38,752       | 0.50513               | 13,6333 | 0.406                   | 33.58                                                                                                    | 0.69646   | 9.0449E-01   | 3.2544E+02       | 5     | 40                                                                 |                           |                |         |           |        |            | -O-Cvc.1   |
| 26               | 2010/06/19    | 2316:33              | -0.038913   | 38 747       | 0.50505               | 13.6282 | 0.406                   | 33 567                                                                                                    | 0.69641   | 9.0270E-01   | 3.251.2E+02      | 5     | 40                                                                 |                           |                |         | Minimum.  |        |            | 0.000      |
| 27               | 2010/06/19    | 2316:39              | -0.039026   | 38 741       | 050497                | 13 6232 | 0.405                   | 33 637                                                                                                    | 0.69637   | 9.0111E-01   | 3.2549E+02       | 5     | 30                                                                 |                           |                |         |           | 250    |            |            |
| 28               | 2010/06/19    | 23:16:45             | -0.039414   | 38.736       | 0.5049                | 13.6187 | 0.405                   | 33.626                                                                                                    | 0.69633   | 8.9956E-01   | 3.2461 E+02      | 5     | 20                                                                 |                           | and the second |         |           |        |            | -O Cyc.3   |
| 29               | 2010/06/19    | 23:16:51             | -0.038586   | 38.73        | 0.50482               | 13.614  | 0.405                   | 33.615                                                                                                    | 0.6963    | 8.9808E-01   | 3.2544E+02       | 5     | ₹ 10                                                               |                           |                |         |           |        |            | -O-Cyc.4   |
| 30               | 2010/06/19    | 23:16:57             | -0.038698   | 38.724       | 0.50474               | 13.6082 | 0.405                   | 33.601                                                                                                    | 0.69624   | 8.9618E-01   | 3.2528E+02       | 5     | 5                                                                  |                           |                |         |           | 194 B  | -          | -O-Cvc.5   |
| 31               | 2010/06/19    | 23:17:03             | -0.038991   | 38.717       | 0.50468               | 13.6041 | 0.405                   | 33.59                                                                                                    | 0.69624   | 8.9499E-01   | 3.2505E+02       | 5     | (m)                                                                |                           |                |         |           | 404    |            | 000        |
| 32               | 2010/06/19    | 23:17:09             | -0.03922    | 38.712       | 0.50462               | 13.6002 | 0.405                   | 33.581                                                                                                    | 0.69621   | 8.9377E-01   | 3.2479E+02       | 5     | -10                                                                |                           |                |         |           |        |            |            |
| 33               | 2010/06/19    | 23:17:15             | -0.039021   | 38.706       | 0.50454               | 13.5955 | 0.405                   | 33.569                                                                                                    | 0.69618   | 8.9223E-01   | 3.2523E+02       | 5     | -20                                                                |                           |                |         |           | 11     | •          | -O-Cyc.7   |
| 34               | 2010/06/19    | 23:17:21             | -0.039125   | 38.701       | 0.50447               | 13.5887 | 0.405                   | 33.552                                                                                                    | 0.69602   | 8.9063E-01   | 3.2528E+02       | 5     |                                                                    |                           |                |         |           | 19     |            | Cyc.8      |
| 35               | 2010/06/19    | 23:17:27             | -0.039082   | 38.694       | 0.50439               | 13.5838 | 0.405                   | 33.54                                                                                                    | 0.696     | 8.8912E-01   | 3.2526E+02       | 5     | -30                                                                |                           |                |         |           | A      |            | Cyc.9      |
| 36               | 2010/06/19    | 23:17:33             | -0.038973   | 38.69        | 0.50433               | 13.5797 | 0.405                   | 33.53                                                                                                    | 0.69595   | 8.8790E-01   | 3.2502E+02       | 5     | -40                                                                | L 1                       |                |         |           | 19     |            | 0.011      |
| 3/               | 2010/06/19    | 23:17:39<br>09:17:4E | -0.039298   | 30.084       | 0.50427               | 195704  | 0.405                   | 33.52                                                                                                    | 0.69593   | 0.0004E-01   | 3.2005E+02       | 5     | -1                                                                 | 0.1 0                     | 0.1 0.         | 2 0     | .3 0.4    | 0.5    | 0.6        |            |
| 38               | 2010/06/19    | 23.17.90             | -0.039011   | 20.078       | 0.50419               | 10.5704 | 0.405                   | 33.507                                                                                                    | 0.60501   | 0.0000E-01   | 3.2044ET02       | 5     |                                                                    |                           |                | v       |           |        | -          | -D Cyc.1 - |
| 14 4             | Sheet1        | Sheet2 / Sh          | neet3 🦯 🞾 🦯 |              |                       |         | All and a second second | and a second designed as a second designed as a second designed as a second designed as a second designed as a |           |              |                  |       |                                                                    | 111                       |                |         |           |        |            |            |
| JAC              | ンド ScrollLock |                      |             |              |                       |         |                         |                                                                                                    |           |              |                  |       |                                                                    |                           |                |         |           | 100% 🕞 | Ū-         |            |
|                  |               |                      |             |              |                       |         |                         |                                                                                                    |           |              |                  |       |                                                                    |                           |                |         |           |        |            |            |

# 自動シーケンス測定

自動シーケンス測定は、事前に登録した複数の測定条件を、一括処理で測定を実行する機能です。 最大4つの測定条件を登録できます。

例えば、「狭域DARK-IV測定」、「広域DARK-IV測定」、「OneSun IV測定」のそれぞれの条件を登録し、この3つの測定を一括して測定が可能になります。

### 【自動シーケンス測定の応用例】

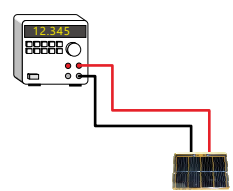

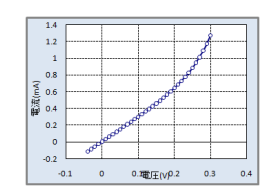

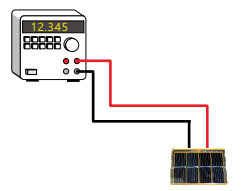

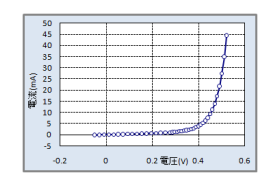

STEP-1

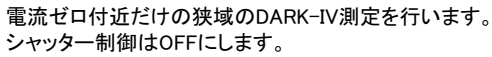

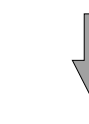

STEP-2

大電流の広域のDARK-IV測定を行います。 シャッター制御はOFFにします。

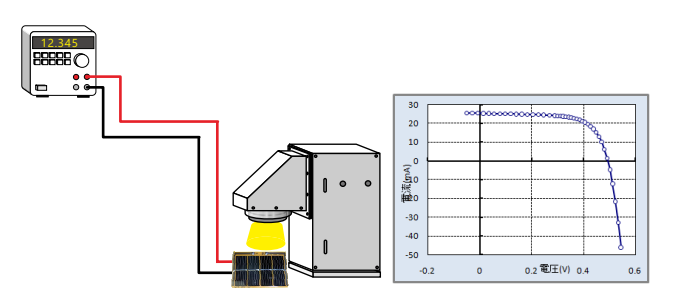

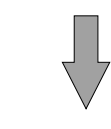

ONE-SUNのIV測定を行います。 シャッター制御はONにします。

**STEP-3** 

#### 測定結果

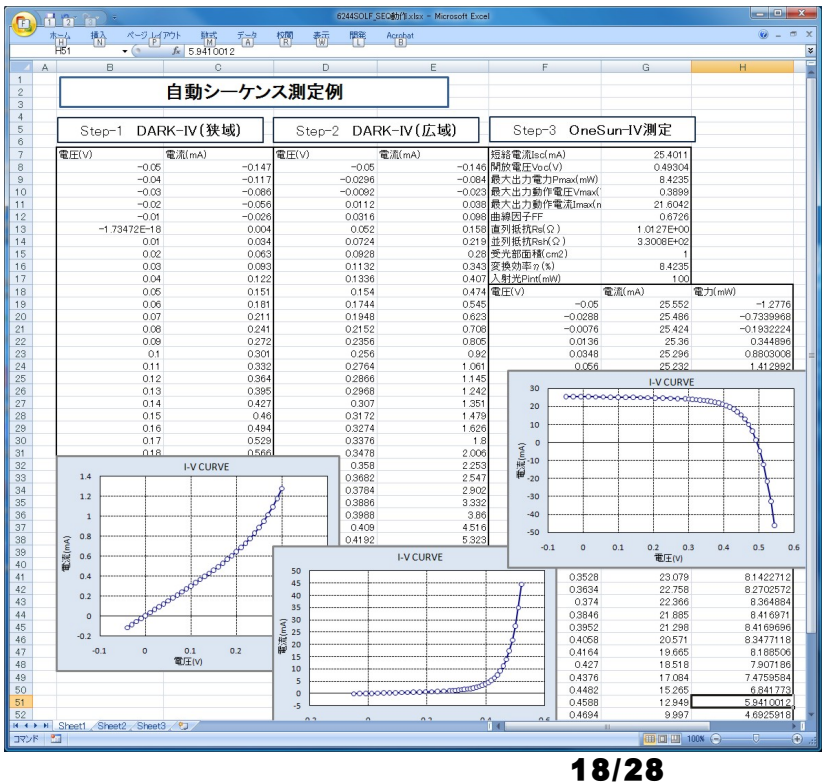

# 自動シーケンス測定の方法

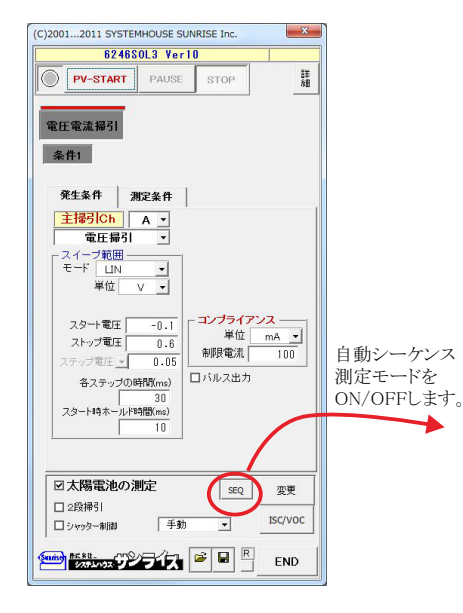

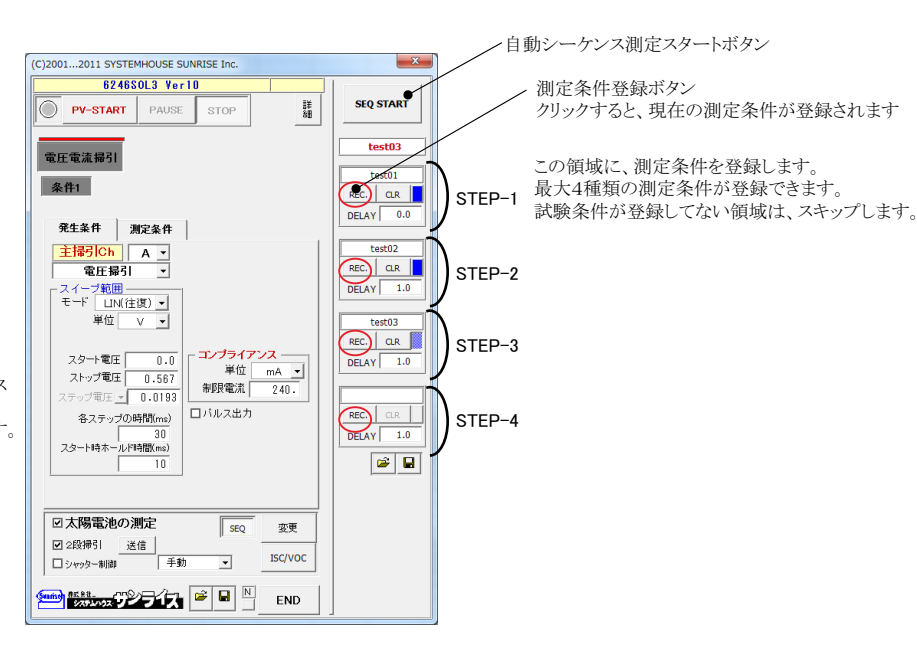

下記に入力した測定条件で単発の測定を行います。 入力した測定条件で測定が正しく行われるかの確認をします。 自動シーケンス測定を開始するためには、右側の「SEQ START」をクリックします。 自動シーケンス測定を開始します。 (C)2001...2011 SYSTEMHOUS 現在実行中の測定名が表示されます。 624650L3 Ver10 SEQ START PV-START PAUSE 詳 測定名(測定条件のファイル名)の表示 • tert 電圧電流掃引 測定の登録。 test01 REC. CL 左側画面に入力されている全ての測定条件を、ファイル名を付け 多件1 て登録します DELAY 0.0 このボタンをクリックしたとき、左画面に表示されている測定条件が 発生条件 測定条件 <mark>主掃引Ch</mark>A ▼ 電圧撮引 ▼ 無条件に登録されます。 test02 REC. CLR - スイーブ範囲 モード LIN(往復) • 単位 V • 登録した測定を削除します。 DELAY 01.0 test03 REC. CLR DELAY 1.0 登録されている測定条件を読み込んで、左側の条件画面に **コンプライアンス** 単位 mA ▼ 制限電流 240. マート電圧 0.0 ップ電圧 0.567 プ電圧 0.0193 フタート雷圧 表示されます。 ストップ電圧 条件を修正して、登録ボタンで再登録できます。 REC. CLR DELAY 1.0 ロバルス出力 各ステップの時間(ms) 30 この測定を開始する前の待ち時間を入力します。 スタート時ホールド時間(ms) 単位は、秒です。 **E** 空欄の場合は、測定前にダイアログが表示され、継続(Y/N)の 確認が行われます。 ☑太陽霊池の測定 SEQ 変更 ☑ 2段掃引 送信
 □ シャッター制御 手動 自動シーケンス測定内容の保存/読込を行います。 ISC/VOC • 

# 太陽電池以外の2チャンネル同時I-V測定の方法

# 操作説明

### 本ソフトは、下記の3つの測定方式があります。 目的に合った最良の測定方式を選択してください。

#### ①電圧/電流の掃引

測定器のスイープ機能を利用して、電圧-電流特性を測定します。各 チャンネルごとに、 下記の4つの機能をサポートしています。下記機能は、各チャンネル独立に設定が可能 で、チャンネル間の同期をとって出力します。

1.DC及びパルス電圧スイープ

2.DC及びパルス電流スイープ

3.DC及びパルスの固定電圧スイープ

4.DC及びパルスの固定電流スイープ

#### <u>②Excelデータ</u>

Excelシートにキー入力したデータを1点づつ出力します。出力と測定を同時に行います。 各チャンネル別々の値を同期を取りながら出力できます。測定値は、リアルタイムにExcel に取り込まれます。電圧/電流及びDC/パルスの選択が可能です。 また、測定値が指定範囲を外れると自動的に測定を停止させることも可能です。

#### <u>③ランダム掃引</u>

Excelシートにキー入力したデータを測定器本体のランダムメモリに取り込みます。 ランダムメモリに取り込んだデータを使用して、2チャンネル間の同期を取ってランダムスイ ープを行います。

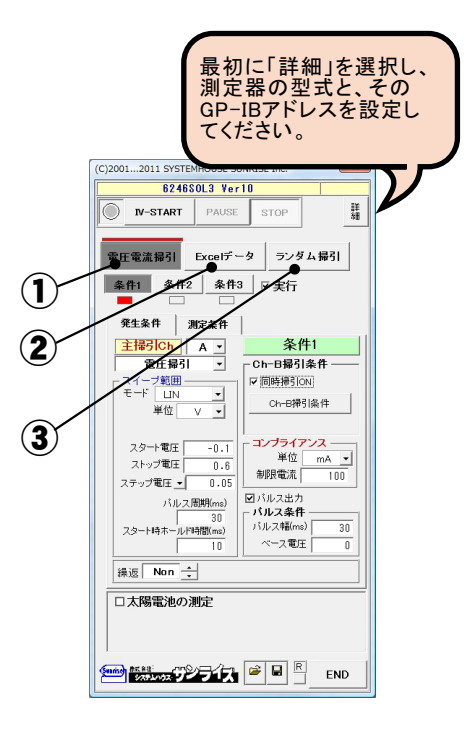

# ①電圧/電流の掃引

| 発生条件の設定                                                                                                    | ,他の詳細設定を入力します.                                                                                                    |
|----------------------------------------------------------------------------------------------------|----------------------------------------------------------------------------------------------------|
| <ul> <li>測定を開始します。</li> <li>(C)20012011 SYSTEMHOUSE SUNRISE Inc.</li> </ul>                                                                                                    | 本ページ下部の説明を参照ください。※1                                                                                                    |
| 1世圧电加加サリンクを いじくおきより。<br>御定を中断します。<br>PL-START PAUSE STOP                                                                                                    | 現在 択中の測定条件を有効にします。                                                                                                    |
| 「電圧電流掃引」を選択します。<br>条件を入力するスイープ条件を 択します。<br>なたをためたするスイープ条件を 択します。<br>をなたで、などのものであった。<br>をなたので、<br>をためたいので、<br>をためたいので、<br>をためたり<br>ので、<br>をためたりためたいので、<br>をためたいので、<br>をためたいので、<br>をためたいので、<br>をためたいので、<br>をためたいので、<br>をためたいので、<br>をためたいので、<br>をためたいので、<br>をためたいので、<br>をためたいので、<br>をためたいので、<br>ので、<br>をためためたいので、<br>をためためたいので、<br>をためたいので、<br>をためたいので、<br>のでので、<br>をためためたいので、<br>をためたいのでので、<br>のでのでのでのでのでのでのでのでのでのでのでのでのでのでのでのでので | ************************************                                                                                                    |
| これら各条件はISTART]ホタンにより、連続<br>的に実行されます。各条件の測定結果はシ<br>ートを分けて入力されます。                                                                                                    | 2チャンネル同時掃引する時にチェックします。                                                                                                    |
| 出力方法を下記の内から選択します。     発生条件 測定条件       「電圧掃引」「電流掃引」     金圧掃引 、                                                                                                    | 副掃引チャンネルの掃引条件を入力するとき<br>にクリックします。                                                                                                    |
| 「電圧固定掃引」「固定電流掃引」<br>モニビーLN ・<br>単位 / ソー・<br>単位 / ソー・<br>単位 / ソー・                                                                                                    | 件★ コンプライアンスの入力値の単位を指定します。                                                                                                    |
| <ul> <li>掃引方法を下記から選択します。</li> <li>・HIS(ヒステリシス) ・ LIN ・LOG</li> <li>・LIN(往復) ・LOG(往復)</li> <li>注細は後術を参照ください。</li> <li>ストップ寛圧 ● 0.6</li> <li>ステップ電圧 ● 0.05</li> <li>ロジリスサキ</li> </ul>                                                                                                    | <ul> <li>コンプライアンス(制限)値を入力します。<br/>測定のレンジは、ここで入力した値に基づき機器側の「BEST FIX」機能により決定されます。<br/>従いまして、あまり大きな値を入力すると測定値の分解能が低下し、測定値の精度を悪くします。</li> </ul> |
| スタート/ストップ等の入力値の単位を指定<br>します。<br>スタート/ストップ等の入力値の単位を指定<br>フタートはホールド時間(ms)<br>10<br>パルス条件<br>パルス条件<br>10<br>パルスス条件<br>パルスス条件<br>10<br>パルスス条件<br>10<br>パルスス条件<br>10<br>パルスス条件<br>10<br>パルスス条件<br>10<br>パルスス条件                                                                                                    | 38 パルス出力を行う時チェックを付けます。                                                                                                    |
| 「HIS」を 択した時、掃引の上側ストップ値<br>を入力します。                                                                                                    | パルスの時間幅を入力します。<br>最小パルス幅は100usです。                                                                                                    |
| この欄は「HIS」を 択したときだけ表示され ロ太陽電池の測定<br>ます。                                                                                                    | パルスベース電圧または電流を入力します。<br>単位は、上記のスタート,ストップ値での単                                                                                                 |
| 掃引のスタート値を入力します。出力のレンジは、「BEST FIX」が使用されます。                                                                                                    | 位に準じます。<br><b>END</b> 測定条件を保存します。                                                                                                    |
| 掃引のストップ値を入力します。<br>「HIS」を 択した場合は、下側ストップ値を<br>入力します。                                                                                                    | 測定条件を読み込みます。                                                                                                    |

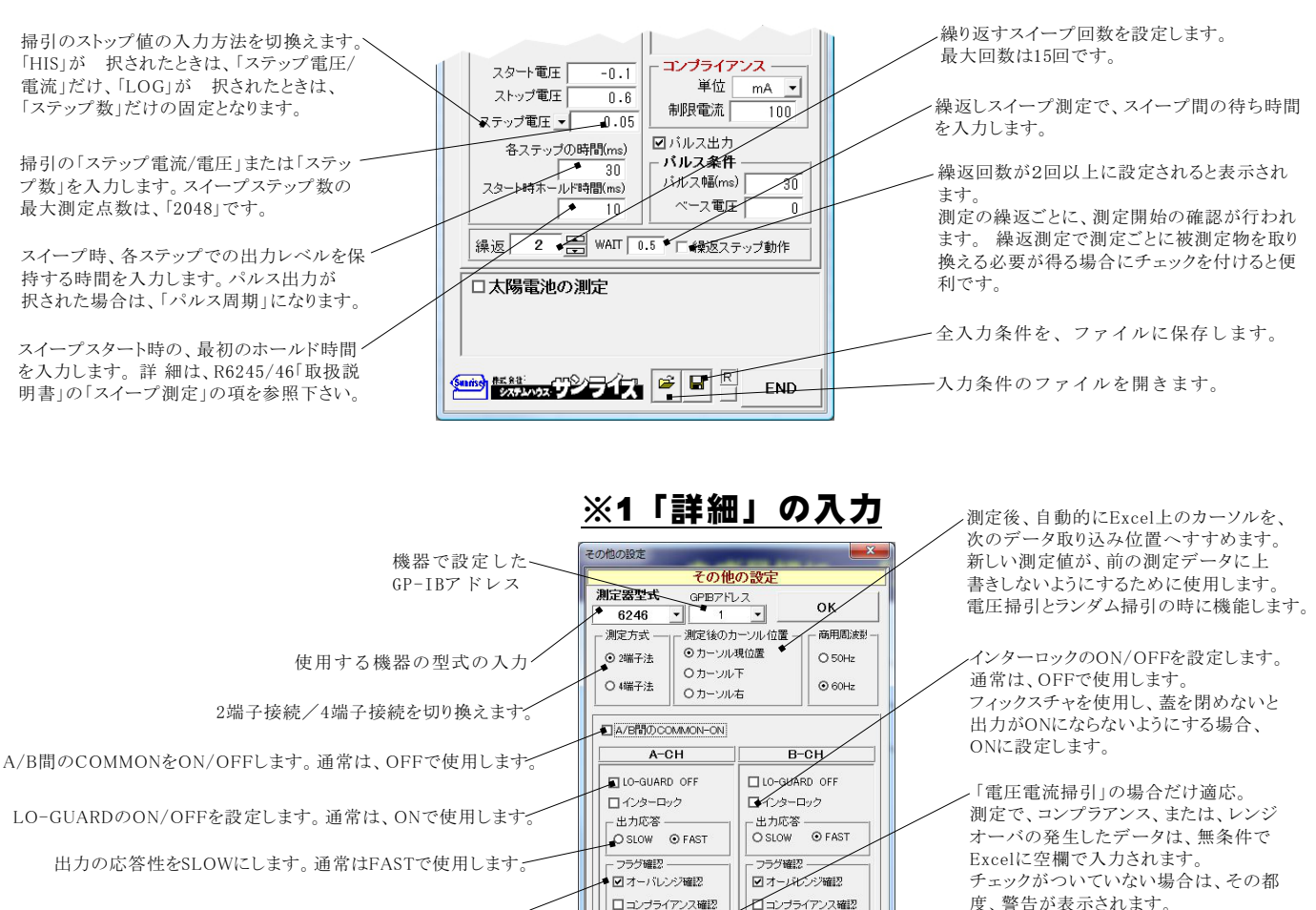

✓ 発振を確認

☑ 発振を確認

コンプライアンスとレンジオーバ値は無条件に削除。

FPCR-512GP入力でスイーブ開始

外部リレーボックスPCR-512GPの入力端子

の信号でスイープを開始します。

個々の測定データのヘッダ情報によるデータの適正を判断 します。

ただし、スイープ動作でスイープ待ち中に、この項目が検出 された場合、ここでの設定は無視され測定動作は中断され ます。

### 測定条件の設定

| 塩粉の冬供での測定な行-た損合                                                                                                    | (C)20012011 SYSTEMHOUSE SUNRISE Inc.                                                                                             | / 測定条件を、測定データと同時にExcelに入力します。                                                                                                    |
|----------------------------------------------------------------------------------------------------|----------------------------------------------------------------------------------------------------|----------------------------------------------------------------------------------------------------|
| 後数の米件での側足を11つに場合、<br>各条件毎の測定結果が、別々のシート                                                                                                    | 6246SOL3 Ver10                                                                                                    |                                                                                                    |
| に入力されます。シート数が不足してい<br>る場合は、自動的にシートが作成されます。                                                                                                    | IV-START PAUSE STOP                                                                                                    | 発生値/測定値に付随して、測定時間間隔をExcelへ<br>入力します。                                                                                                    |
| 測定の積分時間を設定します。                                                                                                    | 電圧電流撮引<br>をxcelデータ<br>テンダム撮引<br>条件1<br>条件2<br>条件3<br>マ実行                                                                         | この時間は、測定器の仕様上、数100usの誤差を伴い<br>ます。<br>また、保持時間と同一の時間間隔になると限りません。                                                                                                    |
| 測定後、自動的に作図を実行するときにチェ<br>ックします。チェックを付けたとき、下記の作<br>図条件画面が表示されますから、横軸/縦軸<br>に作図するデータを指定します。                                                                                                    | 発生条件         測定条件           積分時間         1PLC         「加定条件をExcel/           1         自動作図する。         1         近面に時間間隔落をExcel/ | Excelへ入力する項目にチェックをつけます。<br>繰返し回数が2回以上に設定されている場合は、発生<br>値/測定値の両方にチェックが付いた状態に固定され<br>変更できません。                                                                                                  |
| 軸に指定した測定データが取得されないと、<br>作図は行われません。また、「MAX」「MIN」<br>の欄が空欄の場合は、オートスケールで作図<br>されます。                                                                                                    | 取り込むデータ<br>主撮引<br>■発生値A 電圧値 単位 V • • • • • • • • • • • • • • • • • •                                                             | ――――――――――――――――――――――――――――――――――――                                                                                                    |
| Excell出力の作品条件         正           多作1スイーブデータの作団         グラフのタイトル           グラフクタイトル         OK           「機能デーク設定」         MAIK-GREE(1)           MAIK-GREE(1)         「           「緊張等ニク設定」         「 | 測定レジ/A BEST FIX ▼<br>副掃引<br>◎発生値B 電圧値 単位 V ▼<br>◎測定値B 電流値 単位 mA ▼<br>測定レジ/B BEST FIX ▼                                           | <ul> <li>測定レンジを設定します。</li> <li>・「BEST.FIX」</li> <li>制限値を超える1つ上のレンジに固定されます。</li> <li>・「AUTO」</li> <li>オートレンジに設定します。</li> <li>・「MIN. 6mA」「MIN. 6V」など</li> <li>数値の指定値を最小レンジとするオートレンジ</li> </ul> |
| NAX nA<br>H2W nA<br>F-V件团 穩拡大車 1.0<br>F-V件团 緩拡大車 1.0                                                                                                    | <br>  □太陽電池の測定                                                                                                    | モードです。<br>2チャンネルの同期測定を行う場合、AUTOレンジを<br>指定すると、チャンネル間の同期がとれない場合があ<br>ります。                                                                                                    |
|                                                                                                    |                                                                                                    |                                                                                                    |

Excelシート上のグラフサイズの大きさを調整します。デフォルトで作図されるサイズに対して拡大または縮小します。 デフォルトのグラフサイズは、Excelのバージョンや、ディスプレーのサイズにより異なります。

# 測定結果がExcelシートに入力された例

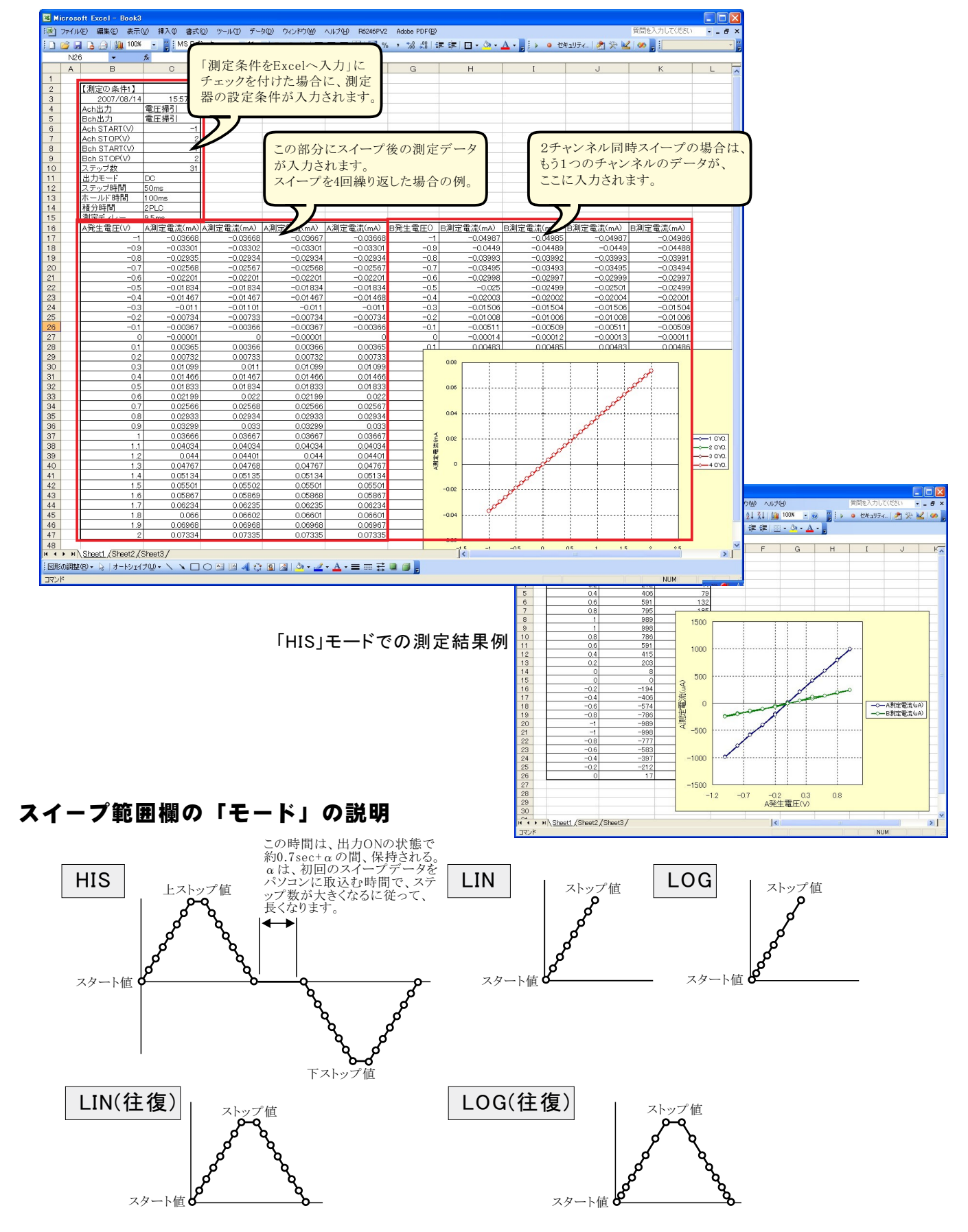

注1) I-V測定終了後、その測定結果を測定器内部のバッファメモリから受信するのに要する時間は、 50個で約0.55sec、100個で約1.06sec、500個で約4.9sec、1000個で約9.9sec、2000個で約19.9secです。 その後、さらにExcelにデータを取り込む時間を要します。

# ②Excel上のデータを出力し、測定する。

事前にExcelシート上に入力した出力データリストに基づきR6245/46からの電圧または電流値としてリアルタイム に出力します。同時に測定結果を取込みます。マルチメータなど他の測定器からのデータも同時に取込むことが できます。 AまたはBチャンネルの同期をとって出力します。また単独チャンネルでの出力も可能です。

| 出力及び測定を開始します。                                             |                                                                                                    | ノ出力を中断します。                                          |
|-----------------------------------------------------------|----------------------------------------------------------------------------------------------------|-----------------------------------------------------|
| 指定された指定位置のデータから順次下方向にデー                                   | タが出力され、                                                                                                    |                                                     |
| ての測定結果が現住のカーソル位直に入力されます<br>か「STOP」ボタンがカリックされてしぬ了します。 A Pi | 。 空懶になる                                                                                                    | 、ポーズ中に有効になります。                                      |
| 出力の場合 両方が空欄にかると終了します。A,D                                  |                                                                                                    | クリックする毎に、1ステップづつ進みます。                               |
| 「出力位置」ボタン参照                                               |                                                                                                    | ポーズを解除すると、連続測定に戻ります。                                |
|                                                           | (C)20012011 SYSTEMHOUSE SUNRISE Inc.                                                                                                    | ·                                                   |
|                                                           | 62465012 Vee10                                                                                                    | 出力するデータ先頭位置を指定します                                   |
| Excalデータ出力モード、                                            | 024030L3 VETTO                                                                                                    | Fxcel上のカーソルを出力したい先頭位置に置い                            |
|                                                           | ● ◆ExI START PAUSE STOP STEP #                                                                                                    | てこのボタンをクリックします。下のテキストボック                            |
| この Excel アータ ダノか 択 されている                                  |                                                                                                    | スに、カーソル位置が入力されます。テキストボッ                             |
| 時に「SIAKI」をクリックリると、Excel上<br>のデータの出力が行われます                 |                                                                                                    | クスへは、直接、手入力することはできません。                              |
|                                                           | 電圧電流掃引 Excelデータ ランタム掃引                                                                                                    | さらに、測定実行の「MANU.RANGE」にチェックが                         |
|                                                           | Excel上のデータを電圧/電流として出力し測定も行います。                                                                                                    | 付いている場合、出力位置の右側のセル位置が                               |
| A,Bチャンネルの表示を切換えます。――                                      |                                                                                                    | 「測定レンジ位置」として目動設定されます。                               |
|                                                           |                                                                                                    |                                                     |
| 出力するチャンネルをチェックします。                                        | ■ A 出力ON                                                                                                    | 「MANU.RANGE」にチェックを付けると、各出                           |
|                                                           | ▲ 電圧出力 ▼ 出力位置指示                                                                                                    | 力値毎に測定レンジを指定することができます。<br>測定いいご使け F 11の出土使のた知られ。    |
| Fycol トのデータを雪圧として出力する                                     | 出力単位・ V - A2 -                                                                                                    | 測定レンン値は、Excel上の出力値の右側セル<br>に 出力値を ベエオカレます ここですカレキ   |
| か、電流として出力するかを設定します。                                       | 100 ▲ 100                                                                                                    | に、山刀旭と「くて八刀しより。ここて八刀した<br>レンジ値は そのます R6245/46の制限値と」 |
|                                                           | HUPPE WEINE TOO MA B2                                                                                                    | て設定され、測定レンジは「BEST_FIX」に設定                           |
|                                                           | ☑ 電流測定                                                                                                    | されます。すなわち、Excel上に入力したレンジ                            |
| Excel上のアーダを出力する時の単位を<br>認定します。Excel上のデータが「100」            | 測定の単位                                                                                                    | 値を超える最も近いレンジに固定されて測定が                               |
| 成たしまり。ExcelLのノークパー100」<br>で「m」を設定すると 100mVが出力             | mA ▼ 上側停止 ◆ mA                                                                                                    | 行われます。従 いまして、「MANU.RANGE」に                          |
| されます。                                                     | □ 抵抗值算出 下側停止 mA                                                                                                    | チェックを付けた場合、「制限電流/制限電圧」                              |
| CARGO / B                                                 |                                                                                                    | 欄に入力した値は無視されます。                                     |
| 電圧山もよれたは、周辺電法な1 も)                                        | <b>共通事項</b>                                                                                                    | Excel上のレンジ値は、途中に空欄がある場合                             |
| 電圧出力する時は、制限電流を入力し<br>季済山力オス時は、制限電圧な入力し                    | 測定遅延  0.5 sec Uバルス出力                                                                                                    | は、1つ前のレンン値を維持します。                                   |
| 电侃山刀 9 3 時は、 削阪电圧を八刀し<br>ます                               | 積分時間 1PLC ▼                                                                                                    | 信止 久 (4) + 1 + 1 + 2 + 4                            |
| パルス出力の場合、ここでの制限値の入                                        | 保持時間 sec ☑ 終了時出力OFF                                                                                                    | ○停止余件を入力しより。 ○○に入力した範囲な測定値がかれてし、自動的                 |
| 力値が、測定のレンジ設定値(BEST.FIX)                                   | ✓経過時間も入力 □測定FREE RUN                                                                                                    | ここに八刀した範囲を例を他から40Q2、日動の<br>測定を由断します                 |
| となりますから、測定精度をあげるために、                                      | ■ 出力値も入力 ■ スクロール ■ グラフ化                                                                                                    | 空欄の場合は、自動停止は行われません。                                 |
| コンプライアンスの発生しない範囲で、でき                                      |                                                                                                    |                                                     |
| る限り小さな値を入力してください。                                         |                                                                                                    |                                                     |
| DC出力の場合、「MANU.RANGE」にチェ                                   | □ ISC 連続測定 (10 CYC.)                                                                                                    |                                                     |
| ックが付いていない場合、「AUTO」レンジ                                     |                                                                                                    |                                                     |
| で測定かけわれ、「MANU.RANGE」にア                                    |                                                                                                    |                                                     |
| シア加引いている場合、BESI.FIA」レン<br>ジで測定が行われます                      |                                                                                                    |                                                     |
| シ (例)にハーリ424 0より。                                         |                                                                                                    |                                                     |
|                                                           |                                                                                                    |                                                     |
|                                                           |                                                                                                    | -電流すたけ電圧の測定を行う時 チェック                                |
| 測定した電圧またけ電法値から抵抗値な                                        |                                                                                                    | します。                                                |
| 例 たした 电圧 または 电 価値から 松 所 値を<br>管 出 する 場合 に チェックを付けます       |                                                                                                    |                                                     |
|                                                           | The and the second second seco | 測定結果をExcelへ入力する時の単位を設定                              |
| 雪圧/雪流の出力後の測定すでの遅延時間                                       |                                                                                                    | します。この単位は、「MANU.RANGE」にチェ                           |
| を入力します。                                                   | ManuRange ManuRange                                                                                                    | ックを付けた場合、Excel上でのレンジ指定値                             |
| 測定の時間間隔は、この遅延時間と測定に                                       |                                                                                                    | の単位としても使用されます。                                      |
| 要する時間で決まります。                                              |                                                                                                    |                                                     |
|                                                           |                                                                                                    | パルス出力を行います。                                         |
| 測定の積分時間を設定します。                                            | - 共通本頂                                                                                                    | パルス出力にチェックを付けると、パルス幅                                |
|                                                           | 測定遅延 ◆ 0.5 cac ■バルス出力                                                                                                    | 人力懶か表示されます。2ms以上で入力して<br>ノゼキい                       |
|                                                           | ま分時間 ★ 1010 -                                                                                                    |                                                     |
| 測定開始からの経過時間もExcelに人力                                      |                                                                                                    | 加合チョローニンのかったよう                                      |
| します。                                                      |                                                                                                    | ――― 測定をノリーラン状態で行います。                                |
| 出力値を 測定値に ベブロックパノートク                                      |                                                                                                    |                                                     |
| ロル IEも、 例 た IEL へ CEXCeIシートへ ――<br>入力します 作図しやすくかります       | □ スクローサ □ ヴラフル                                                                                                    | ――― 出力データが常に画面に表示されるように、                            |
| / / / / ひみ / 0   F   ロ レ / / / なりみ / 0                    | ■ PAUSE時、出力ゼロ □ 外部測定器使用                                                                                                    | Excelシートをスクロールします。                                  |
| ポーズ時、出力をゼロ値に設定します。                                        | 「SC 連続測定 (10 CVC )                                                                                                    | DC出力の提合 木体の測定機能買丸に 丸如                               |
| 測定試料を取り換える必要がある場合に                                        |                                                                                                    | -DC山刀の物ロ、平平の側に隙肥めフトに、フト即<br>にGP-IRで接続したマルチメータ笙の測定値を |
| 便利です。                                                     |                                                                                                    | 同時に取り込むことができます。                                     |
|                                                           |                                                                                                    | 詳細は、後述を参照ください。                                      |
| 出力を終了した時、出力をOFFにします。                                      |                                                                                                    |                                                     |

### Excelシートへの出力値の入力例 (測定がオートレンジの場合)

Excelシートの出力を行うためには、測定前に出力リストをExcelシートに入力する必要があります。出力値の後ろに丸括弧で繰返し出力回数を指定できます。 測定にマニュアルレンジを指定した場合、そのすぐ右に測定レンジ値を入力します。そのレンジ値の単位は、「測定単位」で指定した単位です。 A/B両チャンネル出力の場合、両チャンネルのセルが空欄になった時、測定を終了します。また、丸括弧で出力繰返し回数を指定する場合、同一行では、 A/B両チャンネル同じ繰返し回数を指定する必要があります。異なった繰返し回数を指定すると、大きいほうの繰返し回数が採用されます・

| このように、測定前にExcelシートに出力値リストを入力します。<br>入力後、「出力位置指定」でセル位置'B3'を指定します。<br>同一出力値を繰返し出力する場合は、出力値の後ろに丸括弧<br>でその繰返数を指定します。 |   |           |           |          |           |           |                      |   |  |  |  |
|----------------------------------------------------------------------------------------------------|---|-----------|-----------|----------|-----------|-----------|----------------------|---|--|--|--|
|                                                                                                    | А | В         | <u> </u>  | -        | -         |           | G                    | Н |  |  |  |
| 1                                                                                                    |   |           | /         |          |           |           |                      |   |  |  |  |
| 2                                                                                                    |   | 出力電圧(V) - | 経過時間(sec) | A発生電圧(V) | A測定電流(mA) | 抵抗値(KΩ)   | 外部(1)                |   |  |  |  |
| 3                                                                                                    |   | 1(4)      | 0         | 1        | 0.0366727 | 27.2682   | 0.2697               |   |  |  |  |
| 4                                                                                                    |   | 1.2       | 1.203     | 1        | 0.0366723 | 27.2685   | 0.2438               |   |  |  |  |
| 5                                                                                                    |   | 1.4(2)    | 2.265     | 1        | 0.0366812 | 27.2619   | 0.0609               |   |  |  |  |
| 6                                                                                                    |   | 1.6       | 3.328     | 1        | 0.0366755 | 27.2662   | 0.3650               |   |  |  |  |
| 7                                                                                                    |   | 1.8       | 4.437     | 1.2      | 0.0440072 | 27.2683   | 0.1557               |   |  |  |  |
| 8                                                                                                    |   | 2         | 5.562     | 1.4      | 0.0513539 | 27.2618   | 0.2573               |   |  |  |  |
| 9                                                                                                    |   | 2.2       | 6.625     | 1.4      | 0.0513465 | 27.2657   | 0.5421               |   |  |  |  |
| 10                                                                                                    |   | 2.4       | 7.75      | 1.6      | 0.058689  | 27.2623   | 0.9385               |   |  |  |  |
| 11                                                                                                    |   | 2.6       | 8.859     | 1.8      | 0.066018  | 27.2653   | 0.5061               |   |  |  |  |
| 12                                                                                                    |   | 2.8       | 1 0.031   | 2        | 0.073348  | 27.2673   | 0.1074               |   |  |  |  |
| 13                                                                                                    |   | 3         | 11.14     | 2.2      | 0.080696  | 27.2628   | 0.4596               |   |  |  |  |
| 14                                                                                                    |   |           | 12.265    | 2.4      | 0.088023  | 27.2656   | 0.5961               |   |  |  |  |
| 15                                                                                                    |   |           | 13.375    | 2.6      | 0.095355  | 27.2665   | 0.0188               |   |  |  |  |
| 16                                                                                                    |   |           | 14.5      | 2.8      | 0.10269   | 2 27 2665 | 0.0740               |   |  |  |  |
| 17                                                                                                    |   |           | 15.625    | 3        | 0.1100    |           | 1. 1. <i>1. fr</i> t |   |  |  |  |
| 18                                                                                                    |   |           |           |          | γ         | 則定結果が人力   | された例                 |   |  |  |  |
| 19                                                                                                    |   |           |           | 6        |           |           |                      | / |  |  |  |

#### Excelシートへの出力値の入力例 (測定がマニュアルレンジの場合)

|    | А | В       | С         | このトンス 測点式 |                                     | 山五広山ったれ                 |               | Н         | Ι |  |
|----|---|---------|-----------|-----------|-------------------------------------|-------------------------|---------------|-----------|---|--|
| 1  |   | 02007   |           | このよりに、側圧削 | リにExcelシートに<br>署指会」でわれ位             | 田刀旭リヘトを八,<br>罟'po'を指定しま | <b>ガレま</b> り。 |           |   |  |
| 2  |   | 出力電圧(V) | 測定レンジ(mA) | 出力値のすぐ右の  | 回相足」<br>していていていていていていた。<br>別には、測定し、 | - 9 .<br>               | 外部(1)         |           |   |  |
| 3  |   | 1(4)    |           |           |                                     | • III. (2) ()) (0 ()    | <u>51</u>     | 0.7055    |   |  |
| 4  |   | 1.2     | <u> </u>  | 1.004     | 1                                   | 0.00000                 | 27.2051       | 0.5795    |   |  |
| 5  |   | 1.4(2)  | 2         | 2.156     | 1                                   | 0.03664                 | 27.2926       | i 0.3019  |   |  |
| 6  |   | 1.6     |           | 3.234     | 1                                   | 0.03664                 | 27.2926       | i 0.01 40 |   |  |
| 7  |   | 1.8     |           | 4.375     | 1.2                                 | 0.04398                 | 27.2851       | 0.8145    |   |  |
| 8  |   | 2       | 4         | 5.484     | 1.4                                 | 0.05133                 | 27.2745       | 0.0454    |   |  |
| 9  |   | 2.2     |           | 6.547     | 1.4                                 | 0.05133                 | 27.2745       | 0.8626    |   |  |
| 10 |   | 2.4     |           | 7.656     | 1.6                                 | 0.05866                 | 27.2758       | 0.3735    |   |  |
| 11 |   | 2.6     | 10        | 8.781     | 1.8                                 | 0.06599                 | 27.2769       | 0.8714    |   |  |
| 12 |   | 2.8     | 20        | 9.906     | 2                                   | 0.07333                 | 27.274        | 0.9496    |   |  |
| 13 |   | 3       | 20        | 11.016    | 2.2                                 | 0.08067                 | 27.2716       | i 0.5249  |   |  |
| 14 |   |         |           | 12.141    | 2.4                                 | 0.08801                 | 27.2696       | i 0.0535  |   |  |
| 15 |   |         |           | 13.266    | 2.6                                 | 0.0053                  | 27.2823       | 0.4687    |   |  |
| 16 |   |         |           | 14.391    | 2.8                                 | 0.1                     | 27.2639       | 0.6227    |   |  |
| 17 |   |         |           | 15.484    | 3                                   |                         |               | 0.2638    |   |  |
| 18 |   |         |           |           |                                     | 測定結果                    | 測定結果が入力された例   |           |   |  |
| 19 |   |         |           |           |                                     |                         |               |           |   |  |

### A/B両チャンネルのExcelシートへの出力値の入力例 (測定がマニュアルレンジの場合)

| 1  | A | В                | С               | D                      | E      | この             | ように、測定前に              | Excelシー          | ・トに出力値リス        | いを入力      | っします。         | К       | L       |
|----|---|------------------|-----------------|------------------------|--------|----------------|-----------------------|------------------|-----------------|-----------|---------------|---------|---------|
| 2  |   | A出力電圧(V)<br>1(4) | A測定レンジ(mA)<br>1 | B出力電圧(V)<br>5<br>45(2) | 測定レンジ( | 入力<br>Bチ<br>タヨ | J後、Aチャンネル<br>ャンネル「出力位 | 電流(mA)<br>0.2476 | 外部(1)<br>0.8298 |           |               |         |         |
| 5  |   | 1 4(2)           | 2               | 4.5(2)                 |        |                | (> 1000 m)            | 色 ♥ノ り ヽ 4       |                 | INE P V V | 「直を八方しより。     | 0.2476  | 0.9110  |
| 6  |   | 1.6              |                 | 3                      |        |                | 3.296                 | 1                | 0.03665         | 27.2851   | 1 5           | 0.2476  | 0.6951  |
| 7  |   | 1.8              |                 | 2                      |        | Ľ              | 4.562                 | 1.2              | 0.04398         | 27.2851   | 1 4.5         | 0.2228  | 0.2439  |
| 8  |   | 2                | 4               | 1.5                    |        | 4              | 5.671                 | 1.2              | 0.04398         | 27.2851   | 1 4.5         | 0.2227  | 0.1064  |
| 9  |   | 2.2              |                 | 1                      |        |                | 6.953                 | 1.4              | 0.05132         | 27.2798   | 3 4           | 0.19884 | 0.6762  |
| 10 |   | 2.4              |                 | -1                     |        |                | 8.062                 | 1.4              | 0.05131         | 27.2851   | 1 4           | 0.19884 | 0.5752  |
| 11 |   | 2.6              | 10              | -2                     |        | 10             | 9.328                 | 1.6              | 0.05866         | 27.2758   | 3 3           | 0.1 491 | 0.1030  |
| 12 |   | 2.8              | 20              | -3                     |        | 20             | 10.609                | 1.8              | 0.06599         | 27.2769   | 9 2           | 0.09935 | 0.2845  |
| 13 |   | 3                | 20              | -4                     |        | 20             | 11.875                | 2                | 0.07332         | 27.2777   | 7 1.5         | 0.07447 | 0.2958  |
| 14 |   |                  |                 |                        |        |                | 13.14                 | 2.2              | 0.08067         | 27.271    | 1             | 0.04959 | 0.301.0 |
| 15 | _ |                  |                 |                        |        |                | 14.406                | 2.4              | 0.08801         | 27.2696   | ŝ <b>\</b> _1 | -0.0499 | 0.9798  |
| 16 |   |                  |                 |                        |        |                | 15.687                | 2.6              | 0.0953          | 27.2823   | 3 _2          | -01007  | 0.2783  |
| 17 |   |                  |                 |                        |        |                | 16.968                | 2.8              | 0.1026          | 27.       |               |         | 0.1628  |
| 18 |   |                  |                 |                        |        |                | 18.234                | 3                | 0.11            | 27.       | 則定結果が入力され     | した 例    | 0.41.01 |
| 19 |   |                  |                 |                        |        |                |                       |                  |                 |           |               |         |         |
| 20 |   |                  |                 |                        |        |                |                       |                  |                 |           |               |         |         |

### 外部測定器<u>(</u>マルチメータ等<u>)</u>の設定方法

外部測定器とはGP-IBでパソコンと接続されている必要があります。(下図)

外部測定器から送られてくるデータのフォーマットは、ASCIIであり、複数のデータの場合(Max10個)、データ間はコンマで区切られている必要があります。 注)全ての測定器との通信を保証するものではありません。

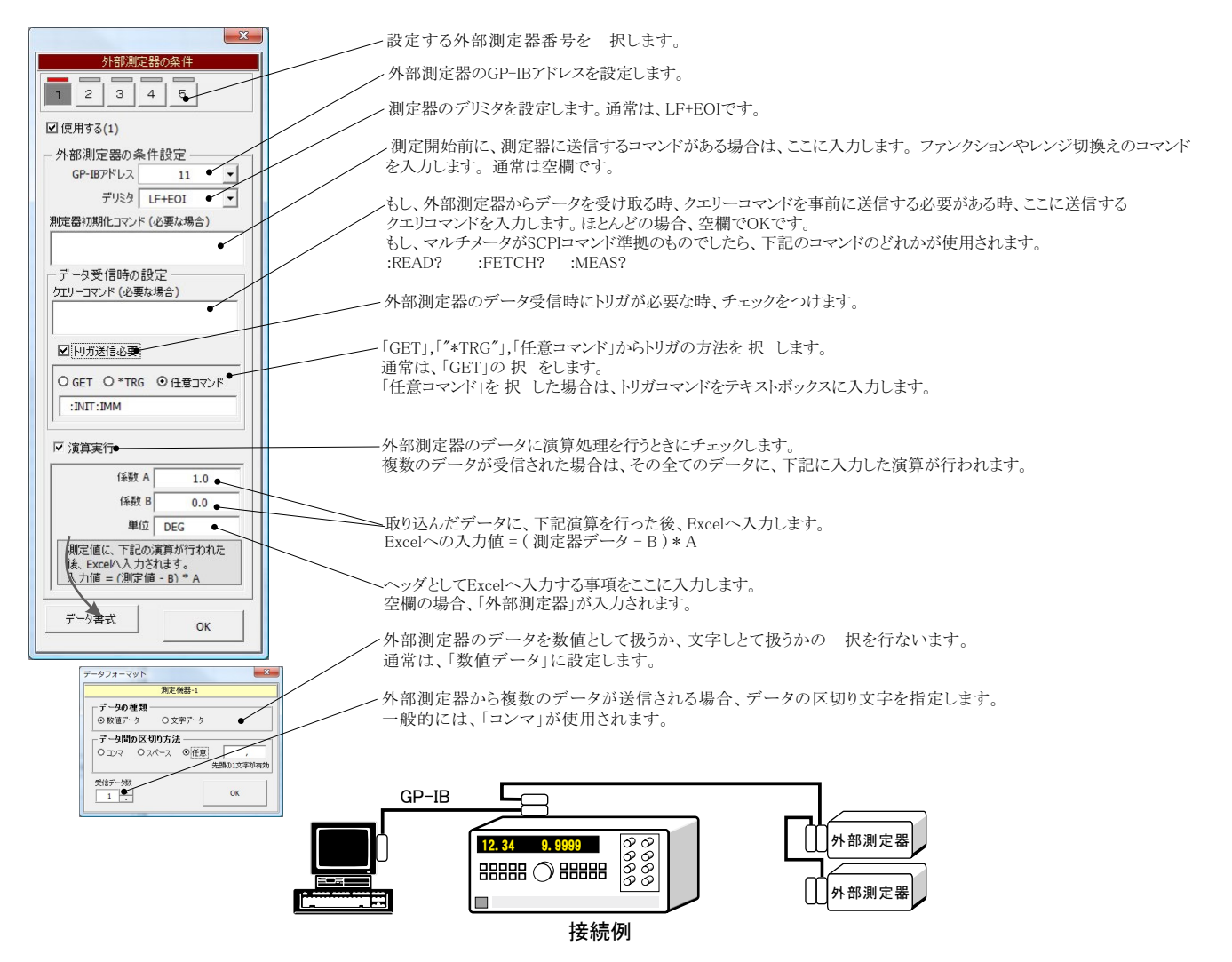

# ③Excelデータをランダムメモリに取込、出力と測定を行う

1.Excelシート上のデータをR6245/46のランダムメモリ(MAX 2048)にダウンロードします。 2.ランダムメモリ領域のデータを使用して、ランダムスイープ出力します。A,B両チャンネル同時出力が可能です。

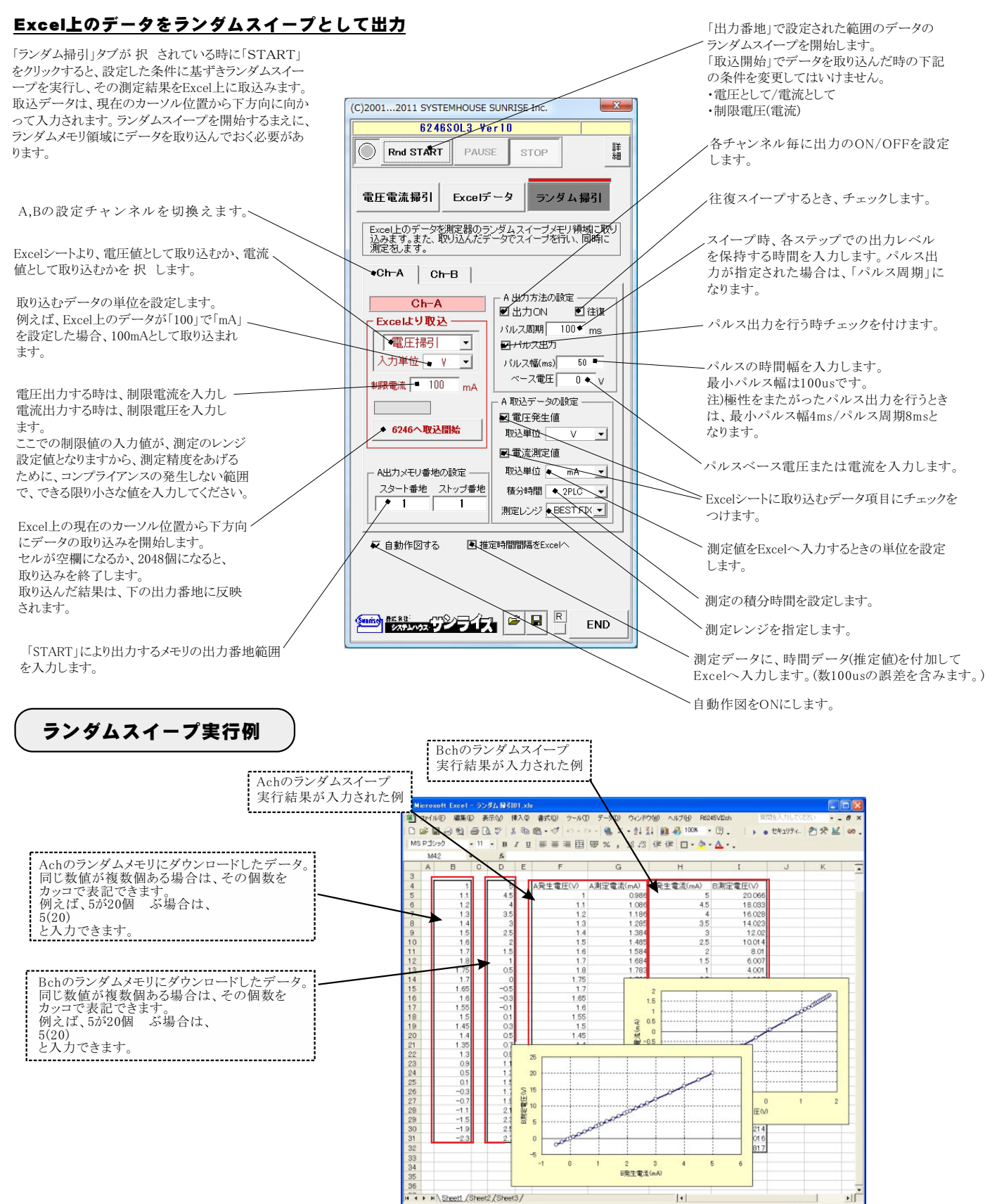

NUM

#### 2端子接続での測定等価回路

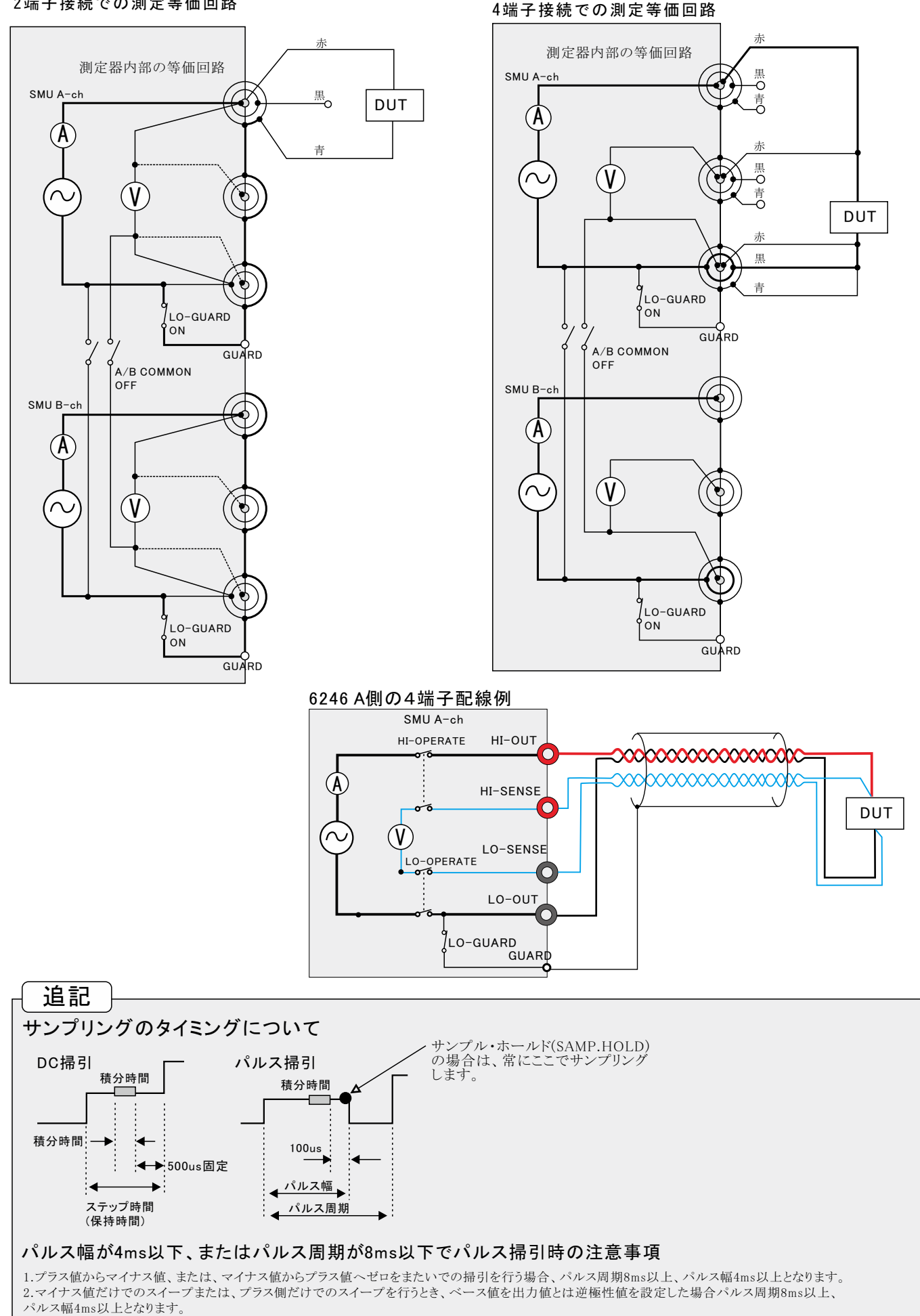

A/D変換器には、「逐次比較型」と「積分型」があり、本ソフトがサポートする電圧電流発生器は、「積分型」を 使用して測定が行われます。

①積分型A/D変換器

青分時間「PLC」とは

#### 変換速度は遅い。

ノイズの影響を受けにくいため安定した測定が可能。 デジタルマルチメータ、抵抗計、微小電圧電流計など に使用される。

【構造】 コンデンサに充電して、放電する時間を計る

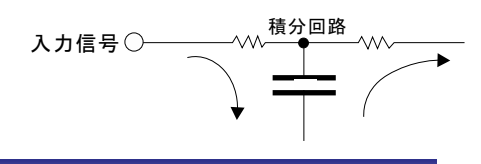

#### ②逐次比較型A/D変換器

変換速度が速いため、瞬時の電圧測定が可能。 電圧の瞬時値を測定することが目的。 オシロスコープや、A/D変換ボードなどに使用される。

【構造】 内部D/A変換器との比較により測定する。

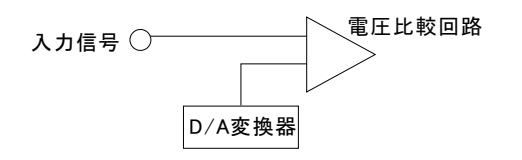

積分型A/D変換器の積分時間は、'PLC'の単位を使用します。 Power Line Cycle(商用周波数)の略語です。 この時間は、A/D変換器内部のコンデンサを充電する時間です。 1PLCは、商用周波数の1周期分の時間です。 50Hz地域では、20ms、60Hz地域では、16.7msを表します。

測定精度に影響を及ぼすノイズ要因の殆どは、商用周波数の整数倍の周波数の外来電圧です。 PLCの整数倍の積分を行うことによりノイズ要因の多くを除去できます。

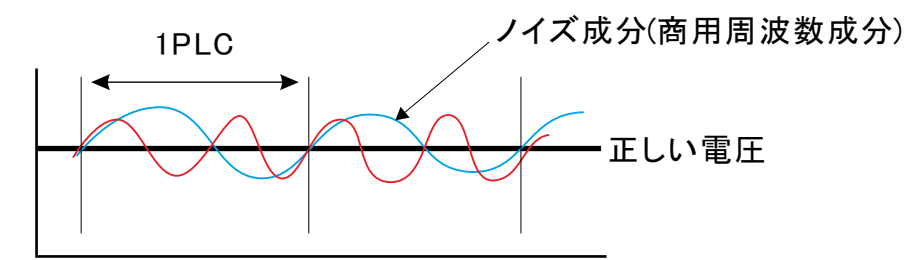

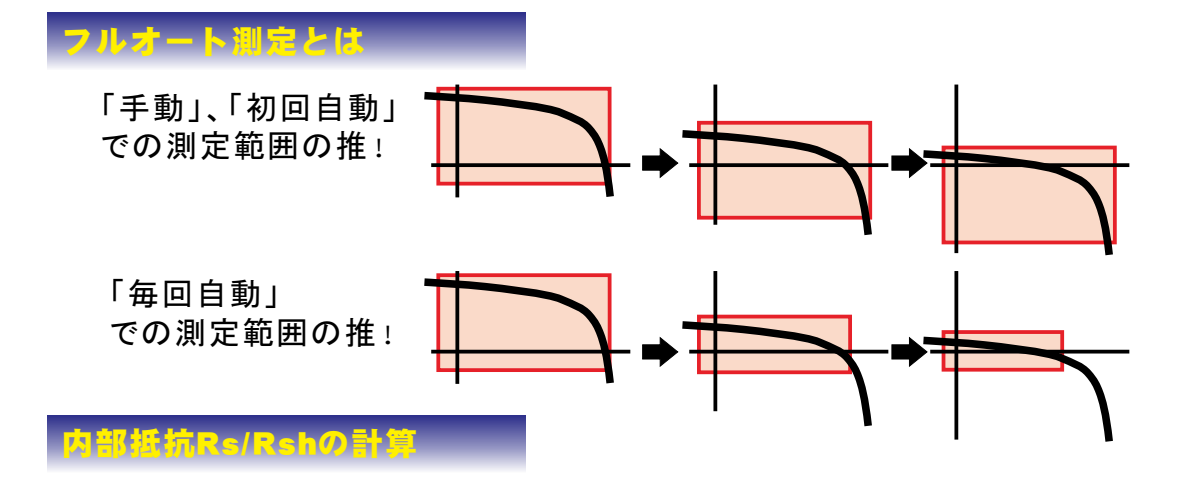

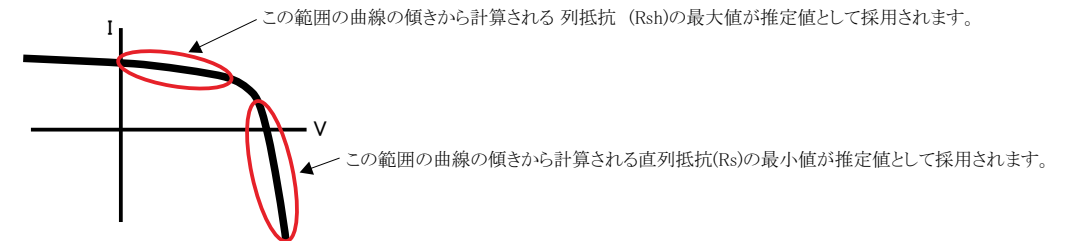